CONTROLADORIA-GERAL

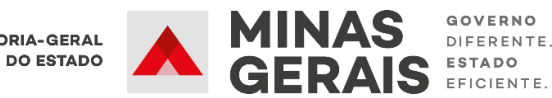

# Tutorial SISPATRI Módulo Agente Público

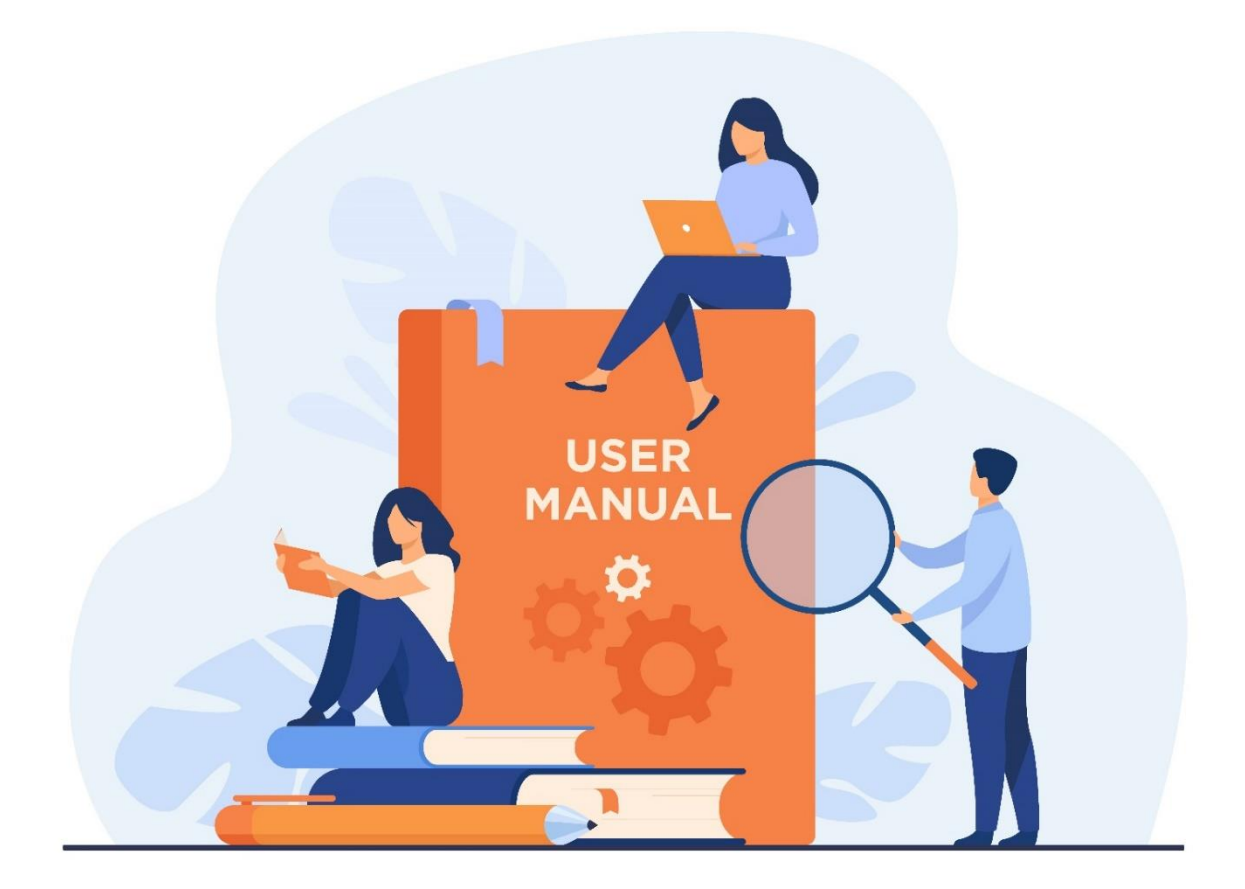

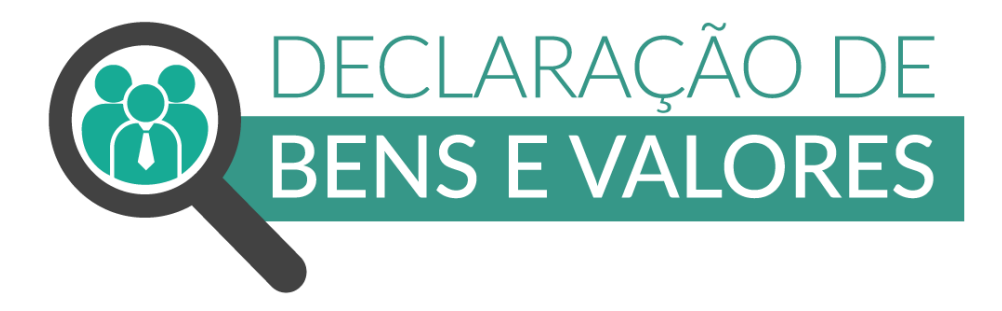

2021

### Sumário

| 1. | INTRODU | JÇÃO1                                                   | Ĺ        |
|----|---------|---------------------------------------------------------|----------|
| 2. | CADASTF | RO INICIAL                                              | <u>)</u> |
| 3. | ACESSO  | AO SISTEMA                                              | 5        |
| 4. | OPÇÕES  | DE PREENCHIMENTO                                        | 7        |
| 4  | .1 Di   | gitar novo formulário10                                 | )        |
|    | 4.1.1   | Dependentes11                                           | L        |
|    | 4.1.2   | Alimentandos12                                          | <u>)</u> |
|    | 4.1.3   | Bens14                                                  | ł        |
|    | 4.1.4   | Rendimentos $16$                                        | 5        |
|    | 4.1.5   | Pagamentos17                                            | 7        |
|    | 4.1.6   | Doações                                                 | 3        |
|    | 4.1.7   | Dívidas19                                               | )        |
|    | 4.1.8   | Confirmação20                                           | )        |
| 4  | .2 Im   | portar dados do IRPF23                                  | 3        |
|    | 4.2.1   | Dependentes                                             | 5        |
|    | 4.2.2   | Alimentandos28                                          | 3        |
|    | 4.2.3   | Bens                                                    | )        |
|    | 4.2.4   | Rendimentos                                             | 2        |
|    | 4.2.5   | Pagamentos                                              | 3        |
|    | 4.2.6   | Doações                                                 | ł        |
|    | 4.2.7   | Dívidas                                                 | 5        |
|    | 4.2.8   | Confirmação                                             | 5        |
| 4  | .3 Co   | piar do ano anterior                                    | )        |
| 4  | .4 Re   | alizar/retificar declarações de Anos Anteriores40       | )        |
|    | 4.4.1   | Acesso aos processos disponíveis na central do agente42 | 2        |
| 5. | PERGUNI | TAS FREQUENTES                                          | ł        |

#### 1. INTRODUÇÃO

No intuito de regulamentar o disposto no art. 258 da Constituição do Estado e no art. 13 da Lei Federal nº 8.429, de 2 de junho de 1992, entrou em vigor em 20 de janeiro de 2016, o Decreto nº 46.933, que dispõe sobre a declaração de bens e valores que compõem o patrimônio privado dos agentes públicos, no âmbito da Administração Pública do Poder Executivo do Estado de Minas Gerais. Em 28 de maio de 2020 foi publicado o Decreto nº 47.964 que altera o Decreto nº 46.933/2016

Estão obrigados a apresentar a declaração de bens e valores todos agentes públicos que exerçam, ainda que transitoriamente ou sem remuneração, por eleição, nomeação, designação, contratação, ou qualquer outra forma de investidura ou vínculo, mandato, cargo, emprego ou função nos órgãos e entidades da Administração Pública do Poder Executivo Estadual.

A declaração de bens e valores deverá ser entregue pelo agente público, no momento da posse, anualmente e quando deixarem o cargo, emprego ou função. Conforme expresso no inciso III do art. 4 ° do referido Decreto, uma das formas de apresentar a declaração é por meio do **Sistema Eletrônico de Registro de Bens e Valores -SISPATRI/MG**.

O Sistema de Registro de Bens dos Agentes Públicos - SISPATRI foi desenvolvido pela Empresa de Tecnologia da Informação e Comunicação do Município de São Paulo - PRODAM, em parceria com a Controladoria-Geral do Município de São Paulo - CGM-SP, para registros eletrônicos das declarações de bens e valores de Agentes Públicos, e foi disponibilizado ao Poder Executivo do Estado de Minas Gerais por intermédio do Termo de Cooperação celebrado entre a CGM-SP e a Controladoria Geral do Estado de Minas Gerais -CGE/MG.

![](_page_2_Picture_6.jpeg)

A seguir, apresentaremos as principais funcionalidades do Módulo Agente Público do SISPATRI, que foi criado com o objetivo de orientar o agente público no preenchimento e no envio da declaração de bens e valores.

#### 2. CADASTRO INICIAL

O acesso inicial ao sistema dever ser realizado através do sítio eletrônico do SISPATRI por meio do link: www.sispatri.mg.gov.br

SISPATRI SISTEMA DE REGISTRO DE BENS DOS AGENTES PÚBLICOS CONTROLADORIA-GERAL DO ESTADO A Controladoria Geral do Estado (CGE), tem como missão exercer e fomentar o controle interno das ações governamentais, trabalhando essencialmente para agregar valor ao serviço público estadual, tendo entre seus principais compromissos a prevenção e o combate à corrupção, o fortalecimento da integridade, a consolidação da transparência e a participação ativa do cidadão. Além de permitir o cumprimento, por parte dos agentes públicos do Poder Executivo estadual, da obrigatoriedade prevista na Lei 8.429/1992, que se referem à apresentação da declaração de bens e valores para a posse e exercício de mandatos, cargos, funções ou empregos nos Órgãos da Administração Direta, Autárquica, Fundacional, incluindo as entidades de personalidade jurídica de direito privado controladas pelo Poder Público, o Sistema é de fundamental importância para o acompanhamento de suas evoluções patrimoniais, atribuição esta de responsabilidade da CGE-MG, conforme o Decreto Estadual n.º 46933/2016. ORIENTAÇÕES PARA PREENCHIMENTO: 9 CLICK AQUI Contain 25 🗚 É minha primeira vez por aqui 🛱 Eu já possuo cadastro Se você é Agente Público Estadual, este Sistema permite CPF DIGITE SEU CPR o preenchimento e entrega de sua declaração eletrônica de bens e valores. Para isso, é necessária a realização de Senha DIGITE SUA SENHA seu cadastro, onde serão confirmados alguns de seus dados e será solicitada a criação de uma senha de Validação O QUE VOCÉ LE NA IMAGEM ABAIXO? CAPTCHA C KD3PHC CLIMPAR Esqueci minha senha

Obs.: Para acessar o sistema, pode-se utilizar os navegadores Chrome, Internet Explorer, Edge e Firefox.

1º Passo: Ao acessar a página inicial da Declaração de Bens e Valores, no primeiro acesso, clique em "CADASTRE-SE AQUI" para realizar o cadastro.

![](_page_3_Picture_7.jpeg)

![](_page_4_Picture_1.jpeg)

2º Passo: Na tela que se apresenta, no campo "confirmação de dados pessoais para primeiro acesso - CPF" digite o número de seu CPF, sem pontuação, incluindo os dígitos verificadores, e em seguida clique no botão procurar:

| Início > Primeiro acesso               |                                                                                                    |
|----------------------------------------|----------------------------------------------------------------------------------------------------|
| Primeiro acesso                        |                                                                                                    |
| Para que você efetue sua<br>segurança. | declaração é necessária a criação do seu cadastro. Precisamos confirmar alguns de seus dados, para sua |
| 🖍 Confirmação de dao                   | los pessoais para primeiro acesso                                                                      |
| CPF                                    | 1111111111     Q PROCUBUR       Sem pontos e traçõe, somente números, incluíndo o dígito verificador   |
| K VOLTAR À PÁGINA INICIAL              |                                                                                                    |

**3° Passo:** Na tela seguinte aparecerão o CPF e o nome do agente público. Preencha a data de nascimento e clique em confirmar.

![](_page_4_Picture_5.jpeg)

| Primeiro acesso                |                                                                             |
|--------------------------------|-----------------------------------------------------------------------------|
| Para que você efetue sua       | declaração é necessária a criação do seu cadastro. Precisamos confirmar alg |
| segurança.                     |                                                                             |
| 🖍 Confirmação de da            | dos pessoais para primeiro acesso                                           |
| CPF                            | 972                                                                         |
|                                | Sem pontos e traços, somente números, incluíndo o dígito verificador        |
| Nome                           | AGENTE SISPATRI 2020                                                        |
| Data de nascimento             | DATA DE NASCIMENTO                                                          |
|                                | dd/mm/aaaa                                                                  |
|                                | C LIMPAR                                                                    |
| <b>VOLTAR À PÁGINA INICIAL</b> |                                                                             |

**4° Passo:** Nessa etapa, informe um e-mail válido e confirme o novo e-mail. Em seguida cadastre uma senha e repita a senha recém-criada no campo "confirme a nova senha", e por último clique em "CONFIRMAR":

| vos dados de acess     | 0                                |  |  | Lidentificação             |      |
|------------------------|----------------------------------|--|--|----------------------------|------|
|                        |                                  |  |  | Olá, AGENTE SISPATRI 2020. |      |
| Novo e-mail            | sispatri2020@gmail.com           |  |  |                            | C•s/ |
|                        | Somente e-mails válidos          |  |  |                            |      |
| Confirme o novo e-mail | sispatri2020@gmail.com           |  |  |                            |      |
|                        | Idêntico ao anterior             |  |  |                            |      |
| Nova senha             | •••••                            |  |  |                            |      |
|                        | Máximo de 999 caracteres, livres |  |  |                            |      |
| Confirme a nova senha  | •••••                            |  |  |                            |      |
|                        | Máximo de 999 caracteres, livres |  |  |                            |      |

![](_page_5_Picture_4.jpeg)

Se todos os passos foram seguidos corretamente, será exibido o seguinte aviso:

| Sucesso!                                                                        |  |
|---------------------------------------------------------------------------------|--|
| Dados de acesso gravados com sucesso. Você terá que logar novamente no sistema. |  |
|                                                                                 |  |
|                                                                                 |  |

Como orientado no aviso acima, o agente deverá entrar novamente no sistema, para que possa preencher a Declaração de Bens.

![](_page_6_Picture_4.jpeg)

O e-mail será utilizado para recuperar sua senha, além de permitir a comunicação entre o RH e o Agente, de preferência utilize o seu e-mail corporativo, caso você tenha um. Na falta de e-mail corporativo, é fundamental que seja colocado um e-mail que você acesse frequentemente.

#### 3. ACESSO AO SISTEMA

Após finalizar o cadastro de primeiro acesso, será aberta a tela inicial para que seja efetuado o login (entrada) no SISPATRI.

Para acessar a Declaração de Bens e Valores, no campo "Eu já possuo cadastro", preencha o campo "CPF" completo, sem pontuação, e em seguida digite a senha cadastrada no campo "Senha".

No campo "Validação CAPTCHA", digite o conjunto de letras exibidas abaixo da caixa de edição (não se preocupe com maiúsculas ou minúsculas), e em seguida clique no botão "ENTRAR"

![](_page_6_Picture_10.jpeg)

![](_page_7_Picture_1.jpeg)

#### 3.1 Esqueci minha senha

Caso o agente já tenha feito o cadastro inicial, mas tenha esquecido sua senha, será possível recuperá-la através do link **"Esqueci Minha Senha"** na página inicial do SISPATRI:

![](_page_7_Picture_4.jpeg)

![](_page_7_Picture_5.jpeg)

![](_page_7_Picture_6.jpeg)

Após clicar no link **"Esqueci minha senha"**, aparecerá a tela abaixo onde deve ser informado o CPF (só números, sem pontuação ou traços), em seguida clique no botão **"ENVIAR EMAIL COM INSTRUÇÕES DE RECUPERAÇÃO"**.

| SISP                                                                | ATRI SISTEMA DE REGISTRO DE BENS<br>DOS AGENTES PÚBLICOS                                                                               | CONTROLADORIA-GERAL<br>DO ESTADO         |
|---------------------------------------------------------------------|----------------------------------------------------------------------------------------------------|------------------------------------------|
| Início > Esqueci minha senha                                        |                                                                                                    |                                          |
| Esqueci minha s<br>Para sua segurança, pre<br>enviado um e-mail com | enha<br>cisamos que você confirme seu CPF e reconheça seu endereço d<br>os procedimentos para que você possa recuperar seu acesso.     | le e-mail cadastrado anteriormente. Será |
| Comminação de da                                                    | IIIIIIIIIIII         Sem pontos e traços, somente números, incluíndo o dígito verificador         IIIIIIIIIIIIIIIIIIIIIIIIIIIIIIIIIIII |                                          |

As instruções de recuperação de senha serão enviadas para o endereço de e-mail que foi informado no cadastro inicial do agente.

![](_page_8_Picture_4.jpeg)

Caso seja necessário alterar o e-mail de recuperação de senha, o Agente Público deverá entrar em contato com a Unidade de Recursos Humanos do seu órgão/entidade de exercício para proceder a alteração.

#### 4. OPÇÕES DE PREENCHIMENTO

Ao realizar o login, a "central do agente" apresentará uma tela intermediária, onde estão disponíveis todos os processos do SISPATRI, dos quais o agente público está cadastrado, conforme

#### apresentado abaixo:

| m como                                               | as declaraç                                                            | ões dos proc                                                             | e: Aqui voce podera ac<br>essos anteriores.                                                                             | essai a sua u                        | lecialação do                        | processo acual, | LIdentificação    |        |
|------------------------------------------------------|------------------------------------------------------------------------|--------------------------------------------------------------------------|----------------------------------------------------------------------------------------------------|--------------------------------------|--------------------------------------|-----------------|-------------------|--------|
|                                                      | -                                                                      |                                                                          |                                                                                                    |                                      |                                      |                 | Olá, AGENTE SISPA | TRI.   |
| Declaraç                                             | ão Atual                                                               |                                                                          |                                                                                                    |                                      |                                      |                 |                   | C•SAII |
| Processo                                             | Referência                                                             | Data                                                                     | Situação Declaração                                                                                                    | Dispensa                             | Extensão                             |                 |                   |        |
| 2021                                                 | 2020                                                                   | 28/10/2020                                                               | Regular no SISPATRI                                                                                                    | NÃO                                  | NÃO                                  |                 |                   |        |
|                                                      |                                                                        |                                                                          |                                                                                                    |                                      |                                      |                 |                   |        |
| Declaraç                                             | ões de Anos Ani                                                        | teriores                                                                 |                                                                                                    |                                      |                                      |                 |                   |        |
| Declaraç<br>Processo                                 | ões de Anos An<br>Referência                                           | teriores<br>Data                                                         | Situação Declaração                                                                                                    | Dispensa                             | Extensão                             |                 |                   |        |
| Declaraç<br>Processo<br>2020                         | ões de Anos An<br>Referência<br>2019                                   | teriores<br>Data<br><u>27/11/2020</u>                                    | Situação Declaração<br>Inconclusa no SISPATRI                                                                           | <b>Dispensa</b><br>NÃO               | Extensão<br>NÃO                      |                 |                   |        |
| Declaraç<br>Processo<br>2020<br>2019                 | ões de Anos Ani<br>Referência<br>2019<br>2018                          | teriores<br>Data<br>27/11/2020<br>27/11/2020                             | Situação Declaração<br>Inconclusa no SISPATRI<br>Dispensado de declarar                                                 | Dispensa<br>NÃO<br>SIM               | <b>Extensão</b><br>NÃO<br>NÃO        |                 | ,                 |        |
| Declaraç<br>Processo<br>2020<br>2019<br>2018         | ões de Anos Ant<br>Referência<br>2019<br>2018<br>2017                  | teriores<br>Data<br>27/11/2020<br>27/11/2020<br>27/11/2020               | Situação Declaração<br>Inconclusa no SISPATRI<br>Dispensado de declarar<br>Regular no SISPATRI                          | Dispensa<br>NÃO<br>SIM<br>NÃO        | Extensão<br>NÃO<br>NÃO<br>NÃO        |                 |                   |        |
| Declaraç<br>Processo<br>2020<br>2019<br>2018<br>2017 | Referência           2019           2018           2017           2016 | teriores<br>Data<br>27/11/2020<br>27/11/2020<br>27/11/2020<br>05/11/2020 | Situação Declaração<br>Inconclusa no SISPATRI<br>Dispensado de declarar<br>Regular no SISPATRI<br>Irregular no SISPATRI | Dispensa<br>NÃO<br>SIM<br>NÃO<br>NÃO | Extensão<br>NÃO<br>NÃO<br>NÃO<br>SIM |                 |                   |        |

Para acessar a declaração do ano atual, o agente público deverá clicar no processo disponível no quadro inicial "Declaração Atual" (verde):

| Declaração | o Atual    |            |                       |                          |          |
|------------|------------|------------|-----------------------|--------------------------|----------|
| Processo   | Referência | Data       | Situação Declaração   | Dispensa                 | Extensão |
| 2021       | 2020       | 30/11/2020 | Irregular no SISPATRI | NÃO                      | NÃO      |
|            |            |            | Clique par            | ra acessar a declaração. |          |
|            |            |            |                       |                          |          |

Ao acessar a declaração, serão disponibilizadas três opções para que o agente público possa realizar a Declaração de Bens e Valores, conforme apresentado a seguir:

![](_page_9_Picture_6.jpeg)

![](_page_10_Picture_1.jpeg)

Caso o Agente Público já tenha iniciado o processo de preenchimento da declaração, mas não concluiu, será exibida a tela onde poderá optar por dar continuidade ou preencher uma nova declaração:

![](_page_10_Picture_3.jpeg)

![](_page_10_Picture_4.jpeg)

#### 4.1 Digitar novo formulário

![](_page_11_Picture_2.jpeg)

Esta opção deve ser utilizada preferencialmente pelo agente público que não possui bens e está preenchendo os dados da declaração pela primeira vez.

Para iniciar o preenchimento da declaração, clique no botão DIGITAR, e em seguida confirme seus dados pessoais, que são preenchidos automaticamente pelo sistema, e clique em "CONFIRMAR E AVANÇAR".

O sistema não permite que sejam realizadas alterações nos dados cadastrais, caso algum dado esteja incorreto, o agente deverá entrar em contato com a Unidade de Recursos Humanos do seu órgão/entidade para proceder a alteração.

| 1            | -               | Ψf             | •             | \$ |  | _ | × | LIdentificação             |
|--------------|-----------------|----------------|---------------|----|--|---|---|----------------------------|
|              |                 |                |               | -  |  |   |   | Olá, AGENTE SISPATRI 2020. |
| ados pes     | ssoais          |                |               |    |  |   |   | Ge                         |
| eencha os ca | impos abaixo co | m seus dados p | essoais.      |    |  |   |   |                            |
|              | Nome completo   | AGENT          | SISPATRI 2020 |    |  |   |   |                            |
|              |                 | Seu nome       | completo      |    |  |   |   |                            |
|              |                 |                |               |    |  |   |   |                            |
|              | CPF             | 111111         | 11111         |    |  |   |   |                            |
|              |                 | Sem pont       | os ou traços  |    |  |   |   |                            |
|              | Sexo            | Mascu          | ino           | ~  |  |   |   |                            |
|              |                 | Habea          |               |    |  |   |   |                            |
|              |                 |                |               |    |  |   |   |                            |

![](_page_11_Picture_7.jpeg)

#### 4.1.1 Dependentes

Na aba "Dependentes" deverão ser cadastrados o cônjuge ou companheiro, filhos e outras pessoas que vivam sob a dependência econômica do declarante que possuam bens e valores patrimoniais; para iniciar o cadastro clique em "ADICIONAR DEPENDENTE". Caso não possua dependente clique em "AVANÇAR".

![](_page_12_Picture_3.jpeg)

Em seguida, preencha os dados dos dependentes e finalize clicando no botão "CONFIRMAR", conforme exemplo abaixo:

| 1        | Ţ               | ۳1        | A                 | \$                 | -           | ** | - | × |
|----------|-----------------|-----------|-------------------|--------------------|-------------|----|---|---|
| Dados do | o depende       | nte       |                   |                    |             |    |   |   |
|          | Tip             | 21 - F    | ilho(a) ou enteac | lo(a) até 21(vinte | e um) anos. |    |   | ~ |
|          | Nome comple     | FILHA     | AGENTE SISPAT     | RI 2020            |             |    |   |   |
|          |                 | Nome co   | ompleto do depe   | ndente             |             |    |   |   |
|          | CF              | 22222     | 222222            |                    | opcional    |    |   |   |
|          |                 | Sem por   | itos ou traços    |                    |             |    |   |   |
|          | Sei             | o Femi    | nino              | ~                  | ·           |    |   |   |
| Da       | ata de nascimen | to 01/10/ | 2013              |                    |             |    |   |   |
|          |                 | dd/mm/    | aaaa              |                    |             |    |   |   |
|          |                 | ✓ CON     | FIRMAR CLI        | MPAR < VOL         | TAR         |    |   |   |
|          |                 |           |                   |                    |             |    |   |   |

![](_page_12_Picture_6.jpeg)

![](_page_13_Figure_1.jpeg)

Caso tenha outros dependentes para serem cadastrados, repita o processo clicando no botão "adicionar dependente", em seguida, clique no botão "AVANÇAR" para continuar o preenchimento da declaração.

#### 4.1.2 Alimentandos

Na aba "alimentandos" deverão ser cadastrados os beneficiários de pensão alimentícia paga pelo agente por força de sentença judicial ou acordo extrajudicial celebrado por escritura pública, que não se enquadrem na condição de dependentes e que possuam bens e valores patrimoniais.

![](_page_13_Picture_5.jpeg)

![](_page_13_Picture_6.jpeg)

Para iniciar o preenchimento clique em "ADICIONAR ALIMENTANDO", e em seguida preencha os dados e clique em "CONFIRMAR", conforme exemplo abaixo:

| 1 I                  | ¥1 🔒              | \$                  |          | ** | - | M |
|----------------------|-------------------|---------------------|----------|----|---|---|
| Dados do alimentando | D                 |                     |          |    |   |   |
| Residente            | Brasil            | ~                   |          |    |   |   |
| Nome completo        | NOME COMPLET      | O DO ALIMENTANDO    |          |    |   |   |
|                      | Nome completo do  | alimentando         |          |    |   |   |
| CPF                  | CPF DO ALIMENT    | TANDO               | opcional |    |   |   |
|                      | Sem pontos ou tra | ços                 |          |    |   |   |
| Sexo                 |                   | `                   | ~        |    |   |   |
| Data de nascimento   | DATA DE NASCIM    | IENTO               |          |    |   |   |
|                      | dd/mm/aaaa        |                     |          |    |   |   |
|                      | ✓ CONFIRMAR       | CLIMPAR <b>(VOL</b> | TAR      |    |   |   |
|                      |                   |                     |          |    |   |   |

| 1                  | ٤ 🗌                                                               | ,                                                      | ¥٩                                                                          | A                                                                           | \$                                                                              |                                                                             |                                                                               | -                                                             | ×                               |
|--------------------|-------------------------------------------------------------------|--------------------------------------------------------|-----------------------------------------------------------------------------|-----------------------------------------------------------------------------|---------------------------------------------------------------------------------|-----------------------------------------------------------------------------|-------------------------------------------------------------------------------|---------------------------------------------------------------|---------------------------------|
| Ali                | mentanc                                                           | os                                                     |                                                                             |                                                                             |                                                                                 |                                                                             |                                                                               |                                                               |                                 |
| Ben<br>púb<br>ider | eficiários de<br>lica, que não<br>ntificados. No<br>aso tenha uti | ensão alim<br>se enquadr<br>caso de ine<br>izado a opç | entícia paga pel<br>em na condição<br>xistência de alin<br>ão de cópia da c | lo servidor por fo<br>de dependentes<br>mentandos ou de<br>declaração do an | orça de sentença<br>1 do servidor e qu<br>1 bens em nome (<br>10 anterior ou de | judicial ou acoro<br>le possuam bens<br>dos mesmos, clio<br>importação de i | do extrajudicial c<br>s e valores patrin<br>que em "AVANÇA<br>nformações de s | elebrado por es<br>noniais deverão<br>.R".<br>ua Declaração o | critura<br>ser<br>le Imposto de |
| Ren                | da, é necessá                                                     | rio confirma                                           | ar cada um de se                                                            | eus alimentando                                                             | s.                                                                              | Shahua                                                                      | 4-7-                                                                          |                                                               |                                 |
| Ren<br>#<br>1      | da, é necessá<br>Nome<br>ALIMENTA                                 | rio confirma                                           | er cada um de se                                                            | eus alimentando:                                                            | S.                                                                              | Status                                                                      | Ação<br>12 AL                                                                 | terar 💼                                                       | •                               |
| #<br>1             | da, é necessá<br>Nome<br>ALIMENTA                                 | rio confirma                                           | er cada um de se                                                            | eus alimentando:                                                            | S.                                                                              | Status<br>COMPLETO                                                          | Ação<br>Ci Al                                                                 | TERAR                                                         | IMENTANDO                       |

Caso tenha outros alimentandos para serem cadastrados, repita o processo clicando no botão "adicionar alimentando", ou clique no botão "AVANÇAR" para continuar o preenchimento da declaração.

![](_page_14_Picture_5.jpeg)

#### 4.1.3 Bens

Neste campo deverão ser cadastrados, se existentes, os imóveis, móveis, semoventes<sup>1</sup>, dinheiro, títulos, ações, investimentos financeiros, participações societárias e qualquer outra espécie de bens e valores patrimoniais, localizados no País ou no exterior, e abrangerá a totalidade dos bens e valores patrimoniais do cônjuge ou companheiro(a), dos filhos e de outras pessoas que vivam sob a dependência econômica do declarante.

![](_page_15_Picture_3.jpeg)

O agente público casado em regime de comunhão total ou parcial de bens, ou em união estável sem contrato estabeleça que regime diverso dos mencionados, deverá fazer constar em sua declaração os bens e valores, acrescidos após o casamento ou união estável, que integram o patrimônio de seu cônjuge ou companheiro.

Para iniciar o preenchimento, clique no ícone "ADICIONAR BEM", caso não possua bens a declarar, clique no botão "não possuo bens".

| 1 1                                                                                                    | ٣٩                                                 | A                                                    | \$                                                         | =                                                       | 244<br>11                                             | -                                                    | ×                                  |  |  |  |
|----------------------------------------------------------------------------------------------------|----------------------------------------------------|------------------------------------------------------|------------------------------------------------------------|---------------------------------------------------------|-------------------------------------------------------|------------------------------------------------------|------------------------------------|--|--|--|
| Bens                                                                                                    |                                                    |                                                      |                                                            |                                                         |                                                       |                                                      |                                    |  |  |  |
| A declaração de bens e valores deverá compreender, se existentes, imóveis, móveis, semoventes, dinheiro, títulos, ações, investimentos<br>financeiros, participações societárias e qualquer outra espécie de bens e valores patrimoniais, localizados no País ou no exterior, e<br>abrangerá a totalidade dos bens e valores patrimoniais do cônjuge ou companheiro(a), dos filhos e de outras pessoas que vivam sob a<br>dependência econômica do declarante. |                                                    |                                                      |                                                            |                                                         |                                                       |                                                      |                                    |  |  |  |
| Caso tenha utilizado a opçã<br>de Renda, é necessário confirm<br>de automóveis importados da                                                                                                    | o de cópia da d<br>nar cada um de<br>Declaração de | eclaração do an<br>seus bens e dos<br>Imposto de Ren | io anterior ou de<br>s bens pertencen<br>da, será necessái | importação de i<br>tes aos seus dep<br>rio o preenchime | nformações de s<br>endentes. Além<br>ento de informaç | ua Declaração d<br>disso, no caso d<br>ões complemen | e Imposto<br>e imóveis e<br>tares. |  |  |  |
| Atenção:                                                                                                    |                                                    |                                                      |                                                            |                                                         |                                                       |                                                      |                                    |  |  |  |
| Bens patrimoniais perte                                                                                                    | encentes a cônj                                    | uge ou compani                                       | heiro (a) do decla                                         | arante cuja união                                       | o entre ambos es                                      | teja regida pelo                                     | regime de                          |  |  |  |
| <ul> <li>Bens patrimoniais perte</li> </ul>                                                                                                    | encentes a cônj                                    | uge ou compani                                       | heiro (a) do decla                                         | arante cuja união                                       | o entre ambos es                                      | teja regida pelo                                     | regime de                          |  |  |  |
| "comunhão parcial de b                                                                                                    | ens" não preci                                     | sam ser declara                                      | dos, se adquirido                                          | os antes da união                                       | D.                                                    |                                                      |                                    |  |  |  |
|                                                                                                    |                                                    |                                                      |                                                            |                                                         |                                                       | + ADIO                                               | CIONAR BEM                         |  |  |  |
|                                                                                                    |                                                    |                                                      |                                                            |                                                         |                                                       | ✓ NÃO PO                                             | SSUO BENS                          |  |  |  |
|                                                                                                    |                                                    |                                                      |                                                            |                                                         |                                                       |                                                      |                                    |  |  |  |
|                                                                                                    |                                                    |                                                      |                                                            |                                                         |                                                       |                                                      | avançar 🔈                          |  |  |  |

<sup>&</sup>lt;sup>1</sup> Definição dada pelo Direito aos animais de bando (como bovinos, ovinos, suínos, caprinos, equinos, etc.) que constituem patrimônio.

Clicando em adicionar bens será exibida a tela onde o agente deverá informar o tipo de bem; discriminá-lo; informar sua situação nos últimos dois exercícios; a quem pertence (declarante ou dependente) e sua localização. Depois de verificados os dados, clique em "CONFIRMAR" conforme exemplo abaixo:

| 1 7                    | ¥1                  | A                                 | \$                | -              | **           | - | × |
|------------------------|---------------------|-----------------------------------|-------------------|----------------|--------------|---|---|
| Cadastro de Bens       |                     |                                   |                   |                |              |   |   |
| Tipo de bem            | 21 - Ve             | rículo automoto                   | r terrestre: cami | nhão, automóve | l, moto etc. |   | ~ |
| Discriminação          | FIAT PA             | FIAT PALIO ANO 2015 PLACA SIP2020 |                   |                |              |   |   |
|                        | Até 512 c           | aracteres. Camp                   | o opcional.       |                |              |   |   |
| Situação em 31/12/2018 | R\$                 | 30.000,00                         |                   |                |              |   |   |
| Situação em 31/12/2019 | R\$                 | 30.000,00                         |                   |                |              |   |   |
| Este bem pertence      | ao deo              | larante                           | $\sim$            |                |              |   |   |
| Localização do bem     | Brasil              |                                   | ~                 |                |              |   |   |
| Detalhes do veículo    |                     |                                   |                   |                |              |   |   |
| Placa                  | SIP-202<br>XXX-9999 | 20                                |                   |                |              |   |   |
|                        | ✓ CONF              | FIRMAR GL                         | IMPAR <b>VOL</b>  | TAR            |              |   |   |

Obs.: Caso o Bem pertença ao cônjuge/companheiro (a), o agente público deverá informar essa titularidade no campo discriminação. O valor atribuído ao bem deve ser integral, e não de 50% do total.

Caso tenha outros bens para serem cadastrados, repita o processo clicando no botão **"adicionar bens"** ou clique no botão **"AVANÇAR"** para continuar o preenchimento da declaração.

![](_page_16_Picture_5.jpeg)

| 1 7                                                                                                    | ¥٩                                                                                                  | <b>A</b>                                                            | \$                                                             |                                                           | **                                                         | -                                                          | ×                                     |
|----------------------------------------------------------------------------------------------------|----------------------------------------------------------------------------------------------------|---------------------------------------------------------------------|----------------------------------------------------------------|-----------------------------------------------------------|------------------------------------------------------------|------------------------------------------------------------|---------------------------------------|
| Bens                                                                                                    |                                                                                                    |                                                                     |                                                                |                                                           |                                                            |                                                            |                                       |
| A declaração de bens e va<br>financeiros, participações<br>abrangerá a totalidade do<br>dependência econômica | alores deverá compre<br>s societárias e qualqu<br>os bens e valores pati<br>do declarante.          | eender, se existe<br>uer outra espéci<br>rimoniais do cô            | entes, imóveis, m<br>ie de bens e valo<br>injuge ou compa      | ióveis, semoven<br>res patrimoniais<br>nheiro(a), dos fil | tes, dinheiro, tít<br>a, localizados no<br>hos e de outras | tulos, ações, inve<br>País ou no exter<br>pessoas que viva | stimentos<br>ior, e<br>am sob a       |
| ★ Caso tenha utilizado a<br>de Renda, é necessário co<br>de automóveis importado                              | opção de cópia da d<br>onfirmar cada um de<br>os da Declaração de I                                 | eclaração do ar<br>seus bens e do:<br>Imposto de Ren                | no anterior ou de<br>s bens pertencer<br>Ida, será necessá     | importação de<br>tes aos seus dep<br>rio o preenchim      | informações de<br>pendentes. Alén<br>ento de informa       | sua Declaração<br>n disso, no caso o<br>ações compleme     | de Imposto<br>de imóveis e<br>ntares. |
| Atenção:                                                                                                    |                                                                                                    |                                                                     |                                                                |                                                           |                                                            |                                                            |                                       |
| <ul> <li>Bens patrimoniais<br/>"separação total d</li> <li>Bens patrimoniais<br/>"comunhão parcia</li> </ul>  | pertencentes a cònju<br>e bens" <u>não</u> deverão<br>pertencentes a cônju<br>I de bens" não precis | uge ou compan<br>ser declarados<br>uge ou compan<br>sam ser declara | heiro (a) do decl:<br>heiro (a) do decl:<br>idos, se adquirid: | arante cuja uniã<br>arante cuja uniã<br>os antes da uniã  | o entre ambos e<br>o entre ambos e<br>o.                   | esteja regida pelo<br>esteja regida pelo                   | o regime de<br>o regime de            |
| Código                                                                                                    | Discriminação                                                                                       |                                                                     | Situação<br>31/12/2018                                         | Situação<br>31/12/20                                      | o Si<br>019                                                | tatus Ação                                                 |                                       |
| 21 - Veículo automotor<br>terrestre: caminhão,<br>automóvel, moto etc.                                        | FIAT PALIO ANO 20<br>SIP2020                                                                        | 15 PLACA                                                            | R\$ 30.000,00                                                  | R\$ 30.00                                                 | 0,00                                                       | COMPLETO C AL                                              | TERAR ወ                               |
|                                                                                                    |                                                                                                    |                                                                     | R\$ 30.000,00                                                  | R\$ 30.00                                                 | 0,00                                                       |                                                            |                                       |
|                                                                                                    |                                                                                                    |                                                                     |                                                                |                                                           |                                                            | + ADI                                                      | CIONAR BEM                            |
|                                                                                                    |                                                                                                    |                                                                     |                                                                |                                                           |                                                            |                                                            |                                       |

#### 4.1.4 Rendimentos

A aba rendimentos é de preenchimento opcional, e possibilita ao agente informar detalhes acerca dos seus rendimentos. Para iniciar o preenchimento clique em "ADICIONAR RENDIMENTO". Caso escolha não preencher clique em "AVANÇAR".

![](_page_17_Figure_4.jpeg)

![](_page_17_Picture_5.jpeg)

| 1 7                    | ¥1 🛧 \$ 🖬 🏦 –                                           | $\bowtie$ |  |  |  |  |  |  |  |  |
|------------------------|---------------------------------------------------------|-----------|--|--|--|--|--|--|--|--|
| Cadastro de Rendimer   | Cadastro de Rendimentos                                 |           |  |  |  |  |  |  |  |  |
| Nome da Fonte Pagadora | GOVERNO DE ESTADO DE MINAS GERAIS                       |           |  |  |  |  |  |  |  |  |
| Tino da Fonte Pagadora | Nome da Fonte Pagadora                                  |           |  |  |  |  |  |  |  |  |
| CNPJ                   | 12345678912345                                          |           |  |  |  |  |  |  |  |  |
|                        | Sem pontos, barras ou traços, com dígito<br>verificador |           |  |  |  |  |  |  |  |  |
| Valor recebido         | R\$ 6.000,00                                            |           |  |  |  |  |  |  |  |  |
| Observação             |                                                         |           |  |  |  |  |  |  |  |  |
|                        |                                                         |           |  |  |  |  |  |  |  |  |
|                        | Até 512 caracteres. Campo opcional.                     |           |  |  |  |  |  |  |  |  |
|                        | CONFIRMAR CLIMPAR                                       |           |  |  |  |  |  |  |  |  |
|                        |                                                         |           |  |  |  |  |  |  |  |  |

#### 4.1.5 Pagamentos

A aba pagamentos é de preenchimento opcional, e possibilita ao agente informar detalhes acerca dos seus pagamentos. Para iniciar o preenchimento clique em "ADICIONAR PAGAMENTO", caso escolha não preencher clique em "AVANÇAR".

![](_page_18_Picture_5.jpeg)

![](_page_18_Picture_6.jpeg)

| 1 7                  | ۳٩                     | A                  | \$                                 | •             | **        | - | × |  |  |  |
|----------------------|------------------------|--------------------|------------------------------------|---------------|-----------|---|---|--|--|--|
| Cadastro de pagarr   | Cadastro de pagamentos |                    |                                    |               |           |   |   |  |  |  |
| Tipo de pagamen      | to 1-In                | strução no Brasil. |                                    |               |           |   | ~ |  |  |  |
| Despesa realizada co | m Titul                | ar                 | $\sim$                             |               |           |   |   |  |  |  |
| Nome do beneficiá    | io FACU                | LDADE ABCD         |                                    |               |           |   |   |  |  |  |
| Valor pa             | go R\$                 | 60.000,00          |                                    |               |           |   |   |  |  |  |
| Parcela não dedutív  | el R\$                 |                    | opcional                           |               |           |   |   |  |  |  |
| Observaç             | ão INSE                | RIR INFORMAÇÕE:    | S QUE O AGENTE                     | CONSIDERE NEC | ESSÁRIAS. |   |   |  |  |  |
|                      | Até 512                | caracteres. Camp   | oo opcional.<br>MPAR <b>(vol</b> t | AR            |           |   |   |  |  |  |
|                      |                        |                    |                                    |               |           |   |   |  |  |  |

#### 4.1.6 Doações

A aba doações é de preenchimento opcional, e possibilita ao agente informar detalhes acerca de suas doações. Para iniciar o preenchimento clique em "ADICIONAR PAGAMENTO". Caso escolha não preencher Clique em "AVANÇAR".

![](_page_19_Picture_5.jpeg)

![](_page_19_Picture_6.jpeg)

| 1 7                                      | ۳٩      | A                 | \$             | =             | **       | - | ×      |
|------------------------------------------|---------|-------------------|----------------|---------------|----------|---|--------|
| Cadastro de doações                      |         |                   |                |               |          |   |        |
| Tipo de doação                           | 41 - 1  | ncentivo à cultur | а.             |               |          |   | $\sim$ |
| Nome do beneficiário                     | INST    | TUIÇÃO ABCD       |                |               |          |   |        |
| Valor da doação                          | R\$     | 2.000,00          |                |               |          |   |        |
| Parcela não dedutível ou<br>reembolsável | R\$     |                   | opcional       |               |          |   |        |
| Observação                               | INSEF   | NR INFORMAÇÕE:    | S QUE O AGENTE | CONSIDERE NEC | ESSÁRIA. |   |        |
|                                          | Até 512 | Caracteres. Camp  | NO OPCIONAL.   | AR            |          |   |        |

#### 4.1.7 Dívidas

A aba dívidas é de preenchimento opcional, e possibilita ao agente informar detalhes acerca de suas dívidas. Para iniciar o preenchimento clique em "ADICIONAR DÍVIDA". Caso escolha não preencher clique em "AVANÇAR".

| 1                         | Ţ                                     | ٣٩                                  | A                        | \$               | =                  | **                | -                 | ×            |
|---------------------------|---------------------------------------|-------------------------------------|--------------------------|------------------|--------------------|-------------------|-------------------|--------------|
| Dívidas                   | (OPCIONAL                             | .)                                  |                          |                  |                    |                   |                   |              |
| O preenchin<br>em nome do | nento desta pasta<br>servidor ou de s | a é OPCIONAL e j<br>seus dependente | permite ao servio<br>15. | dor informar, ca | so seja do seu int | eresse, as dívida | as existentes dur | rante o ano, |
| O campo "of               | oservação" pode                       | ser utilizado livr                  | emente para a in         | clusão de inforr | mações que o ser   | vidor considere   | necessárias.      |              |
|                           |                                       |                                     |                          |                  |                    |                   | +ADICIO           | NAR DÍVIDA   |
|                           |                                       |                                     |                          |                  |                    |                   |                   |              |
|                           |                                       |                                     |                          |                  |                    |                   |                   | AVANÇAR 🔉    |

![](_page_20_Picture_6.jpeg)

| 1        | <b>=</b>            | ¥٩        | A                | \$              |              | **       | - | M      |  |  |  |
|----------|---------------------|-----------|------------------|-----------------|--------------|----------|---|--------|--|--|--|
| Cadastro | Cadastro de dívidas |           |                  |                 |              |          |   |        |  |  |  |
|          | Tipo de dívid       | ia 11 - E | stabelecimento   | bancário comerc | ial.         |          |   | $\sim$ |  |  |  |
| Situaç   | ção em 31/12/201    | l8 R\$    | 25.000,00        |                 |              |          |   |        |  |  |  |
| Situaç   | ção em 31/12/201    | L9 R\$    | 25.000,00        |                 |              |          |   |        |  |  |  |
|          | Observaçã           | io INSER  | IR INFORMAÇÕE    | S QUE O AGENTE  | CONSIDERE NE | CESSÁRIA |   |        |  |  |  |
|          |                     |           |                  |                 |              |          |   |        |  |  |  |
|          |                     |           |                  |                 |              |          |   |        |  |  |  |
|          |                     | Até 512 ( | caracteres. Camp | o opcional.     |              |          |   |        |  |  |  |
|          |                     | ✓ CON     | FIRMAR CLI       | MPAR VOLT       | AR           |          |   |        |  |  |  |

#### 4.1.8 Confirmação

Ao término do preenchimento da Declaração, será apresentada a tela de pendências, onde o agente poderá verificar se há algum tipo de inconsistência no preenchimento da Declaração.

![](_page_21_Figure_5.jpeg)

![](_page_21_Picture_6.jpeg)

No caso de status "Incompleto" (guias em vermelho), conforme apresentado acima, o agente deverá clicar no campo indicado e será redirecionado para item que está incompleto/incorretos, possibilitando as alterações/correções necessárias.

Caso esteja tudo correto, finalize a declaração marcando a caixa "Confirmação" e, em seguida clique no botão "Enviar Declaração" (campo azul).

| Status da declaração  |                                                                                                    |
|-----------------------|----------------------------------------------------------------------------------------------------|
| L Dados pessoais      | ок                                                                                                    |
| 🛒 Dependentes         | ок                                                                                                    |
| <b>#</b> Alimentandos | ОК                                                                                                    |
| <b>↑</b> Bens         | ок                                                                                                    |
| \$ Rendimentos        | OK)                                                                                                    |
| Pagamentos            | ок                                                                                                    |
| Doações               | ок                                                                                                    |
| — Dívidas             | ок                                                                                                    |
| 🔀 Confirmação e envio | INCOMPLETO                                                                                                    |
| Confirmação           | DECLARO, sob as penas da lei, em especial as previstas na Lei Federal n.º 8.429, de 02 de junho de<br>1992 (Lei de Improbidade Administrativa), que as informações aqui prestadas são verdadeiras. |
| -                     | Henviar declaração                                                                                                    |
|                       |                                                                                                    |

Em seguida será exibido o seguinte aviso:

![](_page_22_Picture_5.jpeg)

![](_page_22_Picture_6.jpeg)

Ao acessar a Declaração novamente será exibida a situação da declaração do agente público:

| Qual a minha sit     | uação? (2021 - 2020)                                                                          |                                                                                        |
|----------------------|-----------------------------------------------------------------------------------------------|----------------------------------------------------------------------------------------|
|                      | Parabéns, você j <b>á efetuou sua declaraçã</b>                                               | p e esté em situação regular.                                                          |
|                      | Código da declaração                                                                          | 070F2EB0-C9D3-4075-BE30-4C699A7D9894                                                   |
|                      | Data da última alteração                                                                      | 17/02/2021 17h23min                                                                    |
| Acessando o pro      | cesso 2021 - 2020                                                                             |                                                                                        |
| A                    | <u>Atenção,</u> você pode retornar à página ini<br>alterar o processo escolhido, clique no br | cial da Central do Agente para acessar processos diferentes. Se deseja<br>vião abaixo. |
|                      |                                                                                               | SELECIONAR OUTRO PROCESSO                                                              |
| 🕬 isualizar mir      | nha declaração (2021 - 2020)                                                                  |                                                                                        |
| Escolha esta opção   | o se você deseja visualizar sua declaração atua                                               | A.                                                                                     |
|                      |                                                                                               |                                                                                        |
| 🖍 Alterar minha      | declaração (2021 - 2020)                                                                      |                                                                                        |
| Escolha esta opção   | o se você deseja retificar sua declaração para o                                              | processo atual.                                                                        |
| Após retificer e dec | laração, é NECESSÁRIO ENVIÁ-LA NOVAMENT                                                       | E NA ABA CONFIRMAÇÃO, clicando no botão Enviar Declaração.                             |
|                      |                                                                                               | ✓ RETIFICAR                                                                            |
| 🚔 Imprimir min       | ha declaração (2021 - 2020)                                                                   | Alterar meus dados de acesso                                                           |
| Escolhe este opção   | o se você desejs imprimir sua declaração.                                                     | Escolha esta opção para alterar seu e-mail ou sua senha                                |
|                      |                                                                                               |                                                                                        |

Nessa etapa também é possível realizar as seguintes ações:

- Acessando processo 20XX-20XX: Permite ao agente retornar à página inicial da Central do Agente para acessar processos diferentes sem precisar sair do sistema.
- Visualizar minha Declaração: Permite ao agente visualizar a Declaração, mas não permite realizar alterações;
- Alterar minha Declaração: Permite ao agente realizar retificações na Declaração de bens e valores;
- Imprimir minha Declaração: Permite ao agente imprimir sua declaração;
- Alterar meus dados de acesso: Permite ao agente alterar o email de recuperação de senha ou a senha de acesso ao SISPATRI.

#### 4.2 Importar dados do IRPF

![](_page_24_Picture_2.jpeg)

Para iniciar o preenchimento da declaração, clique no botão IMPORTAR, e em seguida faça a importação de dados do seu IR do ano atual (serão utilizados os dados de seu arquivo de extensão .DEC, que estará gravado na pasta do IRPF em seu computador).

| 🕑 Importar declaração do IRPF                                                                                                    |                            |                |
|----------------------------------------------------------------------------------------------------|----------------------------|----------------|
| Através dessa funcionalidade você será capaz de carregar os dados de sua declaração de IRPF diretame                                                                                                    | nte para o sistema.        |                |
| Forneça o arquivo .DEC gerado pelo software "IRPF2019 - Declaração de Ajuste Anual, Final de Espólio e Saída Definitiva do País", da Receita<br>Federal. Seu arquivo será lido e as informações pertinentes ao sistema serão carregadas. Seu arquivo será transmitido para nossos servidores                                                                                                    | LIdentificação             |                |
| criptografado, nenhuma informação adicional será lida, e seu arquivo <b>não será mantido em nossos servidores.</b>                                                                                                    | Olá, AGENTE SISPATRI 2020. |                |
| jetalhes de imóveis e veículos.                                                                                                    |                            | <b>G</b> ISAIR |
| Arquivo (,DEC)       SELECIONAR ARQUIVO       NENHUM ARQUIVO SELECIONADO.         Atenção: Esta funcionalidade existe somente para simplificar o preenchimento da sua declaração e apenas para a importação de dados relativos a "dependentes", "alimentandos", "bens e direitos", "pagamentos", "doações" e a "dívidas e ônus reais" da DIRPE2019. Outros dados não serão importados. Caso opte pela importação dos dados informados à Receita Federal, é necessário confirmar cada um deles nas pastas "Dependentes", "Alimentandos", "Bens", "Pagamentos", "Doações" e "Dívidas" da declaração. |                            |                |
| O ENVIAR ARQUIVO C LIMPAR                                                                                                    |                            |                |

![](_page_24_Picture_5.jpeg)

Ao clicar no botão "SELECIONAR ARQUIVO", o agente será direcionado para o Windows Explorer de seu Computador, onde deverá selecionar o arquivo com extensão .DEC que estará gravado na pasta "transmitida" no arquivo do IRPF do ano atual, conforme apresentado abaixo:

- ➢ Disco local (C:)
  - Arquivos e programas RFB
    - IRPF 202X (observar o ano da declaração)
      - ➢ Transmitidas

| 🌢 Enviar arquivo                                                                                                    |                                                                                    | ×                            |                                                                                                    |
|----------------------------------------------------------------------------------------------------|------------------------------------------------------------------------------------|------------------------------|----------------------------------------------------------------------------------------------------|
| $\leftarrow$ $\rightarrow$ $\checkmark$ $\uparrow$ $\square$ « IRPF2020 $\rightarrow$ transmitidas                                                                                                    | ✓ Č Pesquisar transm                                                               | tidas 🔎                      |                                                                                                    |
| Organizar 🔻 Nova pasta                                                                                                    | 8                                                                                  | •                            | acaoIRPF.aspx 🗉 💀 😒 🏠                                                                                                    |
| <ul> <li>Vídeos</li> <li>OSDisk (C:)</li> <li>Agente</li> <li>Arquivos de Programas</li> <li>Arquivos de Programas (x86)</li> <li>Arquivos de Programas RFB</li> <li>CBB</li> <li>Intel</li> <li>pentaho_etl</li> <li>PerfLogs</li> <li>Usuários</li> </ul> | Nome                                                                               | Data de<br>ORIGI.DEC 26/03/2 | n <b>s dos Agentes Públicos</b><br>os dados de sua declaração de IRPF diretame                                                                                                    |
| Nome: Envio de arqu                                                                                                    | v <<br>Todos os arquive<br>Abrir v<br>ivo do IRPF<br>ivo (.DEC) SELECIONAR ARQUIVE | S Cancelar                   | , Final de Espólio e Saída Definitiva do País", da Receita<br>das. Seu arquivo será transmitido para nossos servidores<br><b>tido em nossos servidores.</b><br>tes no IRPF, como dados pessoais complementares, e |

> Arquivo.DEC

Agora selecione o arquivo de extensão .DEC e, em seguida clique no botão "Abrir". Na próxima tela, clique em "ENVIAR ARQUIVO".

![](_page_25_Picture_9.jpeg)

![](_page_26_Picture_1.jpeg)

Será exibido o seguinte aviso informando que a importação foi realizada com sucesso. Clique em "OK" para prosseguir:

![](_page_26_Picture_3.jpeg)

![](_page_26_Picture_4.jpeg)

Esta funcionalidade existe somente para simplificar o preenchimento da sua declaração e importa apenas os dados relativos a "dependentes", "alimentandos", "bens e direitos", "pagamentos", "doações" e a "dívidas e ônus reais" do IRPF do ano atual. Caso opte pela importação dos dados, é necessário confirmar cada um deles.

Em seguida confirme seus dados pessoais, que são preenchidos automaticamente pelo sistema, e depois clique em "CONFIRMAR E AVANÇAR".

O sistema não permite que sejam realizadas alterações nos dados cadastrais, caso algum dado esteja incorreto, o agente deverá entrar em contato com a Unidade de Recursos Humanos do seu órgão/entidade para proceder a alteração.

| 5                   | ٣٩                 | <b>f</b>   | \$ | - | ÷ | - | × | LIdentificação           |
|---------------------|--------------------|------------|----|---|---|---|---|--------------------------|
| essoais             |                    |            |    |   |   |   |   | Olá, AGENTE SISPATRI 202 |
| s campos abaixo cor | n seus dados pesso | ais.       |    |   |   |   |   |                          |
| Nome completo       | AGENTE SIS         | PATRI 2020 |    |   |   |   |   |                          |
|                     | Seu nome com       | pleto      |    |   |   |   |   |                          |
| CPF                 | 11111111           | L          |    |   |   |   |   |                          |
|                     | Sem pontos ou      | i traços   |    |   |   |   |   |                          |
| Sexo                | Masculino          | `          | /  |   |   |   |   |                          |
| Data de nascimento  | 01/01/2000         |            |    |   |   |   |   |                          |
| ata de nascimento   | 01/01/2000         |            |    |   |   |   |   |                          |

#### 4.2.1 Dependentes

Na aba "Dependentes", aparecerão os dados dos dependentes importados da declaração de IRPF. Para **validar** as informações, clique em "VERIFICAR", conforme exemplo abaixo:

| 1                        |                               | ,                                   | ¥1                                    | A                                     | \$                                  | =                                    | **                                    | -                             | $\mathbf{X}$           |
|--------------------------|-------------------------------|-------------------------------------|---------------------------------------|---------------------------------------|-------------------------------------|--------------------------------------|---------------------------------------|-------------------------------|------------------------|
| Dep                      | ende                          | entes                               |                                       |                                       |                                     |                                      |                                       |                               |                        |
| Cônji<br>patrii<br>"AVAI | uge ou c<br>moniais<br>NÇAR". | ompanheiro, fill<br>deverão ser aqu | nos e outras pes<br>ii identificados. | ssoas que vivam :<br>No caso de inexi | sob a dependên<br>istência de deper | cia econômica do<br>ndentes ou de bo | o declarante que<br>ens por parte dos | possuam ber<br>s mesmos, clio | is e valores<br>jue em |
| 🖈 Ca                     | iso tenh                      | a utilizado a opç                   | ão de cópia da                        | declaração do a                       | no anterior ou de                   | e importação de                      | informações de s                      | sua Declaraçã                 | o de Imposto           |
| de Re                    | enda, é n                     | recessário confir                   | mar cada um d                         | e seus depender                       | ntes.                               |                                      |                                       |                               |                        |
| #                        | nda, é n<br>Tipo              | iecessário confir                   | mar cada um d                         | e seus depender                       | Nome                                |                                      | Stat                                  | us Açã                        | D                      |
| #<br>1                   | <b>Tipo</b><br>Filho          | (a) ou enteado(a                    | mar cada um d<br>1) até 21(vinte e    | e seus depender<br>um) anos.          | Nome<br>FILHO TESTE                 | SISPATRI                             | Stat                                  | us Açã                        |                        |

Em seguida verifique se os dados estão corretos, preencha o campo "sexo" e clique no botão "CONFIRMAR", conforme exemplo abaixo:

![](_page_27_Picture_6.jpeg)

| 1        | Ţ              | ۳٩        | A                 | \$                   | -             | ** | - | × |
|----------|----------------|-----------|-------------------|----------------------|---------------|----|---|---|
| Dados do | depender       | nte       |                   |                      |               |    |   |   |
|          | Tip            | o 21 - F  | ilho(a) ou entead | lo(a) até 21(vinte   | e e um) anos. |    |   | ~ |
|          | Nome complet   | • FILHO   | TESTE SISPATRI    |                      |               |    |   |   |
|          |                | Nome co   | ompleto do depe   | ndente               |               |    |   |   |
|          | CP             | F 22222   | 222222            |                      | opcional      |    |   |   |
|          |                | Sem por   | ntos ou traços    |                      |               |    |   |   |
|          | Sex            | o Masc    | ulino             | ~                    | 2             |    |   |   |
| Dat      | a de nasciment | o Feminir | 10                |                      |               |    |   |   |
|          |                | Masculi   | no                |                      |               |    |   |   |
|          |                | ►<br>CON  | IFIRMAR CLI       | MPAR <b>&lt; VOL</b> | TAR           |    |   |   |
|          |                |           |                   |                      |               |    |   |   |

O Status do dependente mudará para "**Completo**" (campo verde). Caso tenha outros dependentes para serem cadastrados, clique no botão "**adicionar dependentes**" e preencher todas as informações. Para finalizar o preenchimento clique em "**AVANÇAR**".

| valores<br>em<br>e Imposto |
|----------------------------|
|                            |
| RAR 📋                      |
| E                          |

![](_page_28_Picture_4.jpeg)

#### 4.2.2 Alimentandos

Na aba "Alimentandos", aparecerão os dados dos alimentandos importados da declaração de IRPF. Para **validar** as informações, clique em "VERIFICAR", conforme exemplo abaixo:

| ١                                  | L                                                                    | <b>1</b>                                                                                 | ¥٩                                                                                              | A                                                                                             | \$                                                                                 | -                                                                           | <u>86</u>                                                                     | -                                                              | ×                              |
|------------------------------------|----------------------------------------------------------------------|------------------------------------------------------------------------------------------|-------------------------------------------------------------------------------------------------|-----------------------------------------------------------------------------------------------|------------------------------------------------------------------------------------|-----------------------------------------------------------------------------|-------------------------------------------------------------------------------|----------------------------------------------------------------|--------------------------------|
| Ali                                | menta                                                                | ndos                                                                                     |                                                                                                 |                                                                                               |                                                                                    |                                                                             |                                                                               |                                                                |                                |
| Ben<br>públ<br>iden<br>*Ca<br>Reno | eficiários (<br>lica, que n<br>tificados.<br>aso tenha<br>da, é nece | de pensão alim<br>ão se enquadro<br>No caso de ine<br>utilizado a opç<br>ssário confirma | entícia paga pel<br>em na condição<br>xistência de alin<br>ão de cópia da d<br>ar cada um de se | o servidor por fo<br>de dependentes<br>nentandos ou de<br>leclaração do an<br>eus alimentando | orça de sentença<br>a do servidor e qu<br>e bens em nome<br>o anterior ou de<br>s. | judicial ou acoro<br>le possuam bens<br>dos mesmos, clio<br>importação de i | do extrajudicial c<br>s e valores patrin<br>que em "AVANÇA<br>nformações de s | elebrado por esi<br>noniais deverão<br>.R".<br>ua Declaração d | critura<br>ser<br>e Imposto de |
| #                                  | Nome                                                                 |                                                                                          |                                                                                                 |                                                                                               | S                                                                                  | tatus                                                                       | Ação                                                                          |                                                                |                                |
| 1                                  | ALIME                                                                | NTANDO TESTE                                                                             | SISPATRI                                                                                        |                                                                                               |                                                                                    | /ERIFICAR                                                                   | C ALTER/                                                                      | AR 📋                                                           |                                |
|                                    |                                                                      |                                                                                          |                                                                                                 |                                                                                               |                                                                                    |                                                                             |                                                                               | + ADICIONAR AL                                                 | IMENTANDO                      |
|                                    |                                                                      |                                                                                          |                                                                                                 |                                                                                               |                                                                                    |                                                                             |                                                                               |                                                                | avançar 🕻                      |

Em seguida, verifique se os dados estão corretos, preencha o campo "sexo" e clique em "CONFIRMAR", conforme exemplo abaixo:

| 1           | 7            | ۳1                     | <b>f</b>               | \$                |          | <br>- | X |
|-------------|--------------|------------------------|------------------------|-------------------|----------|-------|---|
| Dados do al | imentan      | do                     |                        |                   |          |       |   |
|             | Resident     | e Brasil               |                        | ~                 |          |       |   |
| No          | me complet   | ALIMEN                 | NTANDO TESTE :         | SISPATRI          |          |       |   |
|             | CPI          | F 852501<br>Sem pont   | 33070<br>tos ou traços |                   | opcional |       |   |
|             | Sex          |                        |                        | ~                 |          |       |   |
| Data de     | e nascimenti | D Feminino<br>Masculin | 2                      |                   |          |       |   |
|             |              | CONI                   | FIRMAR CLI             | MPAR <b>VOL</b> T | AR       |       |   |

![](_page_29_Picture_6.jpeg)

O Status do alimentando mudará para "**Completo**" (campo verde). Caso tenha outros alimentandos para serem cadastrados, clique no botão "**adicionar alimentando**" e preencha todas as informações. Para finalizar o preenchimento clique em "**AVANÇAR**".

|           | 1 🛒                                                      | 44                                 | A                  | \$                                   | -                  | **                 | -               | ×             |
|-----------|----------------------------------------------------------|------------------------------------|--------------------|--------------------------------------|--------------------|--------------------|-----------------|---------------|
| Ali       | mentandos                                                |                                    |                    |                                      |                    |                    |                 |               |
| Ben       | eficiários de pensão alim                                | entícia paga pe                    | lo servidor por fo | orça de sentença                     | judicial ou acore  | lo extrajudicial c | elebrado por es | critura       |
| ider      | nica, que não se enquadre<br>ntificados. No caso de inex | im na condiçao<br>istência de alir | nentandos ou de    | s do servidor e qu<br>e bens em nome | dos mesmos, clio   | que em "AVANÇA     | R".             | ser           |
| ≯c<br>₽ce | aso tenha utilizado a opçã                               | io de cópia da (                   | declaração do an   | io anterior ou de                    | importação de i    | nformações de s    | ua Declaração d | le Imposto de |
| Ren       | da, e necessario comma                                   | r cada um de si                    | eus alimentando    | S.                                   |                    |                    |                 |               |
| #         | Nome                                                     | r cada um de si                    | eus alimentando    | S.                                   | Status             | Ação               |                 |               |
| #<br>1    | Nome<br>ALIMENTANDO AGENTE                               | E SISPATRI 2020                    | )                  | S.                                   | Status<br>COMPLETO | Ação<br>Cí Al      | TERAR           |               |
| #         | Nome<br>ALIMENTANDO AGENTE                               | E SISPATRI 2020                    | )                  | S.                                   | Status<br>COMPLETO | Ação<br>© Al       | TERAR           | IMENTANDO     |

#### 4.2.3 Bens

Na aba "Bens" serão importados da declaração de imposto de renda, se existentes, os imóveis, móveis, semoventes<sup>2</sup>, dinheiro, títulos, ações, investimentos financeiros, participações societárias e qualquer outra espécie de bens e valores patrimoniais, localizados no País ou no exterior, e abrangerá a totalidade dos bens e valores patrimoniais do cônjuge ou companheiro(a), dos filhos e de outras pessoas que vivam sob a dependência econômica do declarante. Se existentes, os bens do cônjuge deverão ser inseridos manualmente no Sistema.

![](_page_30_Picture_7.jpeg)

<sup>&</sup>lt;sup>2</sup> Definição dada pelo Direito aos animais de bando (como bovinos, ovinos, suínos, caprinos, equinos, etc.) que constituem patrimônio.

![](_page_31_Picture_1.jpeg)

O agente público casado em regime de comunhão total ou parcial de bens, ou em união estável sem contrato que estabeleça regime diverso dos mencionados, deverá fazer constar em sua declaração os bens e valores, acrescidos após o casamento ou união estável, que integram o patrimônio de seu cônjuge ou companheiro.

Para **validar** as informações, clique em "VERIFICAR", conforme exemplo abaixo:

| 1 🛒                                                                                                    | ۳٩                                                                                                    | <b>f</b>                                                                     | \$                                                      |                                                             | **                                                           | -                                                      | ×                                      |
|----------------------------------------------------------------------------------------------------|----------------------------------------------------------------------------------------------------|------------------------------------------------------------------------------|---------------------------------------------------------|-------------------------------------------------------------|--------------------------------------------------------------|--------------------------------------------------------|----------------------------------------|
| Bens                                                                                                    |                                                                                                    |                                                                              |                                                         |                                                             |                                                              |                                                        |                                        |
| A declaração de bens e v<br>financeiros, participaçõe<br>abrangerá a totalidade d<br>dependência econômica             | alores deverá compre<br>os societárias e qualq<br>os bens e valores pat<br>do declarante.              | eender, se existen<br>uer outra espécie<br>trimoniais do cônj                | ites, imóveis, n<br>de bens e valo<br>juge ou compa     | ióveis, semovent<br>res patrimoniais<br>nheiro(a), dos fill | tes, dinheiro, títi<br>, localizados no<br>hos e de outras ; | ulos, ações, inv<br>País ou no exte<br>pessoas que viv | estimentos<br>rior, e<br>'am sob a     |
| ✓ Caso tenha utilizado a<br>de Renda, é necessário o<br>de automóveis importad                                         | a opção de cópia da d<br>onfirmar cada um de<br>los da Declaração de                                   | leclaração do ano<br>seus bens e dos t<br>Imposto de Renda                   | ) anterior ou de<br>bens pertencer<br>a, será necessá   | importação de i<br>ites aos seus dep<br>rio o preenchime    | informações de :<br>pendentes. Além<br>ento de informa       | sua Declaração<br>I disso, no caso<br>ções compleme    | de Imposto<br>de imóveis e<br>entares. |
| Atenção:                                                                                                    |                                                                                                    |                                                                              |                                                         |                                                             |                                                              |                                                        |                                        |
| <ul> <li>Bens patrimoniai:</li> <li>"separação total o</li> <li>Bens patrimoniai:</li> <li>"comunhão parci-</li> </ul> | s pertencentes a cônj<br>de bens" <u>não</u> deverão<br>s pertencentes a cônj<br>al de bens" não preci | uge ou companhe<br>o ser declarados.<br>uge ou companhe<br>sam ser declarado | eiro (a) do decl<br>eiro (a) do decl<br>os, se adquirid | arante cuja união<br>arante cuja união<br>os antes da união | o entre ambos e<br>o entre ambos e<br>o.                     | steja regida pel<br>steja regida pel                   | o regime de<br>o regime de             |
| Código                                                                                                    | Discriminação                                                                                          | 5<br>3                                                                       | Situação<br>31/12/2018                                  | Situação<br>31/12/20                                        | o S<br>019                                                   | tatus Ação                                             |                                        |
| 21 - Veículo automotor<br>terrestre: caminhão,<br>automóvel, moto etc.                                                 | FIAT PALIO 2015 P                                                                                      | LACA SIP 2020 F                                                              | R\$ 30.000,00                                           | R\$ 30.00                                                   | 0,00                                                         | VERIFICAR ØA                                           | LTERAR                                 |
|                                                                                                    |                                                                                                    | I                                                                            | R\$ 30.000,00                                           | R\$ 30.00                                                   | 00,00                                                        |                                                        |                                        |
|                                                                                                    |                                                                                                    |                                                                              |                                                         |                                                             |                                                              | + AD                                                   | ICIONAR BEM                            |
|                                                                                                    |                                                                                                    |                                                                              |                                                         |                                                             |                                                              | - NAU P                                                | OSSUO BENS                             |
|                                                                                                    |                                                                                                    |                                                                              |                                                         |                                                             |                                                              | 4 NAU 1                                                |                                        |

![](_page_31_Picture_5.jpeg)

Em seguida, verifique se os dados estão corretos. No exemplo abaixo foi necessário preencher a placa do veículo para validar as informações, para finalizar o processo, clique em "CONFIRMAR":

| 1 7                    | ۳ſ        | A                | \$                  | -              | **            | - | × |
|------------------------|-----------|------------------|---------------------|----------------|---------------|---|---|
| Cadastro de Bens       |           |                  |                     |                |               |   |   |
| Tipo de bem            | 21 - V    | eículo automoto  | or terrestre: cami  | nhão, automóve | el, moto etc. |   | ~ |
| Discriminação          | FIAT P    | ALIO 2015 PLACA  | A SIP 2020          |                |               |   |   |
|                        | Até 512 c | caracteres. Camp | oo opcional.        |                |               |   |   |
| Situação em 31/12/2018 | R\$       | 30.000,00        |                     |                |               |   |   |
| Situação em 31/12/2019 | R\$       | 30.000,00        |                     |                |               |   |   |
| Este bem pertence      | ao de     | clarante         | $\sim$              |                |               |   |   |
| Localização do bem     | Brasil    |                  | ~                   |                |               |   |   |
| Detalhes do veículo    |           |                  |                     |                |               |   |   |
| Placa                  | SIP-20    | 20               |                     |                |               |   |   |
|                        | XXX-9999  | 9                |                     |                |               |   |   |
|                        | ✓ CON     | FIRMAR CL        | IMPAR <b>( VO</b> I | TAR            |               |   |   |

Obs.: Os Bens pertencentes ao cônjuge/companheiro (a), deverão ser inseridos manualmente, informando essa titularidade no campo discriminação. O valor atribuído ao bem deve ser integral, e não de 50% do total.

O Status do bem/valores mudará para "**Completo**" (campo verde). Caso tenha outros bens para serem cadastrados, clique no botão "adicionar bem" e preencha todas as informações solicitadas. Para finalizar o preenchimento clique no "AVANÇAR".

![](_page_32_Picture_5.jpeg)

| 1                                                                                                    | <b>_</b>                                            | ¥1                                                                                                    | A                                                                       | \$                                                                            | -                                                                    | <b>ii</b>                                                    | -                                                 | ×                                            |
|----------------------------------------------------------------------------------------------------|-----------------------------------------------------|----------------------------------------------------------------------------------------------------|-------------------------------------------------------------------------|-------------------------------------------------------------------------------|----------------------------------------------------------------------|--------------------------------------------------------------|---------------------------------------------------|----------------------------------------------|
| Bens                                                                                                    |                                                     |                                                                                                    |                                                                         |                                                                               |                                                                      |                                                              |                                                   |                                              |
| A declaração de ber<br>financeiros, particip<br>abrangerá a totalida<br>dependência econô               | ns e valor<br>pações so<br>ade dos b<br>imica do    | res deverá compre<br>ocietárias e qualqu<br>bens e valores pat<br>declarante.                                    | eender, se existe<br>uer outra espéci<br>trimoniais do cô               | entes, imóveis, n<br>ie de bens e valo<br>njuge ou compa                      | nóveis, semoven<br>res patrimoniais<br>nheiro(a), dos fil            | tes, dinheiro, títi<br>, localizados no<br>hos e de outras j | ulos, ações, ir<br>País ou no ex<br>pessoas que v | nvestimentos<br>terior, e<br>rivam sob a     |
| 🖈 Caso tenha utiliz<br>de Renda, é necessi<br>de automóveis imp                                         | ado a op<br>ário confi<br>ortados c                 | ção de cópia da d<br>irmar cada um de<br>da Declaração de l                                                      | leclaração do ar<br>seus bens e do:<br>Imposto de Ren                   | 10 anterior ou de<br>5 bens pertencer<br>da, será necessá                     | e importação de<br>ntes aos seus dej<br>irio o preenchim             | informações de :<br>pendentes. Além<br>ento de informa       | sua Declaraçã<br>i disso, no cas<br>ções compler  | io de Imposto<br>o de imóveis e<br>nentares. |
| Atenção:                                                                                                |                                                     |                                                                                                    |                                                                         |                                                                               |                                                                      |                                                              |                                                   |                                              |
| <ul> <li>Bens patrimo<br/>"separação t</li> <li>Bens patrimo<br/>"comunhão p</li> <li>Código</li> </ul> | oniais per<br>otal de b<br>oniais per<br>parcial de | rtencentes a cònj<br>ens" <u>não</u> deverão<br>rtencentes a cônj<br>e bens" não preci:<br>D <b>iscriminação</b> | uge ou compani<br>o ser declarados<br>uge ou compani<br>sam ser declara | heiro (a) do decl<br>heiro (a) do decl<br>dos, se adquirid<br><b>Situação</b> | arante cuja uniă<br>arante cuja uniã<br>os antes da uniã<br>Situacão | o entre ambos e<br>o entre ambos e<br>o.<br>St               | steja regida p<br>steja regida p<br>atus Aci      | elo regime de<br>elo regime de<br>ão         |
|                                                                                                    |                                                     | ,                                                                                                    |                                                                         | 31/12/2018                                                                    | 31/12/20                                                             | )19                                                          |                                                   |                                              |
| 21 - Veículo autom<br>terrestre: caminhã<br>automóvel, moto e                                           | otor F<br>o,<br>etc.                                | FIAT PALIO 2015 P                                                                                                | LACA SIP 2020                                                           | R\$ 30.000,00                                                                 | R\$ 30.00                                                            | 0,00 🔽                                                       | OMPLETO 0                                         | ALTERAR 💼                                    |
|                                                                                                    |                                                     |                                                                                                    |                                                                         | R\$ 30.000,00                                                                 | R\$ 30.00                                                            | 0,00                                                         |                                                   |                                              |
|                                                                                                    |                                                     |                                                                                                    |                                                                         |                                                                               |                                                                      |                                                              | + /                                               | ADICIONAR BEM                                |
|                                                                                                    |                                                     |                                                                                                    |                                                                         |                                                                               |                                                                      |                                                              |                                                   |                                              |

#### 4.2.4 Rendimentos

Os dados referentes aos rendimentos do agente não são importados da Declaração de IRPF. A aba rendimentos é de preenchimento opcional, e possibilita ao agente informar detalhes acerca dos seus rendimentos. Para iniciar o preenchimento clique em "ADICIONAR RENDIMENTO". Caso escolha não preencher clique em "AVANÇAR".

| 1                           | <b>H</b>                                | Ψf                      | <b>†</b>            | \$                 | =               | 86<br>88          | -                    | ×           |
|-----------------------------|-----------------------------------------|-------------------------|---------------------|--------------------|-----------------|-------------------|----------------------|-------------|
| Rendim                      | entos (OPCI                             | ONAL)                   |                     |                    |                 |                   |                      |             |
| O preenchin<br>detalhes ace | nento desta pasta<br>erca de seus rendi | é OPCIONAL e<br>mentos. | tem o objetivo de   | possibilitar ao se | rvidor, caso se | ja do seu interes | sse, informar ma     | iores       |
| Assim, caso                 | deseje informar o<br>os. Os valores dev | s rendimentos i         | recebidos por voc   | ê ou pelos seus de | ependentes ec   | onômicos no an    | io anterior, utiliz  | e os campos |
| aqui previsu                | os. Os valores dev                      | oservação" ser u        | itilizado livrement | ta nara as informa | ratos, sem de   | duções previder   | inciarias e de irrip | rosto de    |
| renda), pod                 | endo o campo "ot                        |                         |                     | te para as informa | ições que Juigo | ar necessarias.   |                      |             |
| renda), pod                 | endo o campo <sup>-</sup> oc            | -                       |                     | e para as informa  | ižnes dne Juië: | ar necessarias.   | +ADICIONAR RI        | ENDIMENTO   |
| renda), pod                 | endo o campo "ot                        | -                       |                     | e para as morma    | igoes que Juigi | ar necessarias.   | +ADICIONAR RI        | ENDIMENTO   |

![](_page_33_Picture_6.jpeg)

| 1 7                    | ¥1                 | <b>A</b>                           | \$              | -      | ** | - | × |
|------------------------|--------------------|------------------------------------|-----------------|--------|----|---|---|
| Cadastro de Rendimer   | ntos               |                                    |                 |        |    |   |   |
| Nome da Fonte Pagadora | GOVER!<br>Nome da  | NO DE ESTADO D<br>Fonte Pagadora   | E MINAS GERAIS  |        |    |   |   |
| Tipo da Fonte Pagadora | Pessoa             | Jurídica                           |                 | $\sim$ |    |   |   |
| CNPJ                   | 123456<br>Sem pont | 78912345<br>os, barras ou tra<br>r | ços, com dígito |        |    |   |   |
| Valor recebido         | R\$ 6              | 3.000,00                           |                 |        |    |   |   |
| Observação             |                    |                                    |                 |        |    |   |   |
|                        |                    |                                    |                 |        |    |   |   |
|                        | Até 512 ca         | racteres. Campo                    | opcional.       | R      |    |   |   |
|                        |                    |                                    |                 |        |    |   |   |

#### 4.2.5 Pagamentos

Na aba "Pagamentos" (preenchimento opcional), aparecerão os dados dos pagamentos importados da declaração de IRPF. Para validar as informações, clique em "VERIFICAR", conforme exemplo abaixo:

| Pagamentos (OPCIONAL) O preenchimento desta pasta é OPCIONAL e permit ano, pelo servidor ou por seus dependentes. O campo "observação" pode ser utilizado livrement # Beneficiário | ite ao servidor informar, c<br>ite para a inclusão de info<br><b>Valor</b> | caso seja do seu interesse, os<br>ormações que o servidor cons<br><b>r pago Sta</b> | pagamentos efetuados durante o<br>idere necessárias.<br><b>tus Ação</b> |
|----------------------------------------------------------------------------------------------------|----------------------------------------------------------------------------|-------------------------------------------------------------------------------------|-------------------------------------------------------------------------|
| O preenchimento desta pasta é OPCIONAL e permit<br>ano, pelo servidor ou por seus dependentes.<br>O campo "observação" pode ser utilizado livrement<br><b># Beneficiário</b>       | ite ao servidor informar, c<br>ite para a inclusão de info<br><b>Valor</b> | caso seja do seu interesse, os<br>ormações que o servidor cons<br><b>r pago Sta</b> | pagamentos efetuados durante o<br>idere necessárias.<br><b>tus Ação</b> |
| 0 campo "observação" pode ser utilizado livrement<br># Beneficiário<br>1 EACULDADE ARCD                                                                                            | ite para a inclusão de info<br>Valor                                       | ormações que o servidor cons<br>r pago Sta                                          | idere necessárias.<br>tus Ação                                          |
| 1 EACLUI DADE ARCD                                                                                                    |                                                                            |                                                                                     |                                                                         |
|                                                                                                    | R\$ 12                                                                     | 2.000,00 VE                                                                         | RIFICAR C ALTERAR                                                       |
|                                                                                                    | R\$ 12                                                                     | 2.000,00                                                                            |                                                                         |
|                                                                                                    |                                                                            |                                                                                     | TADICIONAR PAGAMENTO                                                    |

![](_page_34_Picture_6.jpeg)

Em seguida, verifique se os dados estão corretos e clique em "CONFIRMAR", conforme exemplo abaixo:

| 1 🛒                   | ¥1 🕈 \$ 🚍                                  | ** – ×       |
|-----------------------|--------------------------------------------|--------------|
| Cadastro de pagamen   | os                                         |              |
| Tipo de pagamento     | 1 - Instrução no Brasil.                   | ~            |
| Despesa realizada com | Titular                                    |              |
| Nome do beneficiário  | FACULDADE ABCD                             |              |
| Valor pago            | R\$ 60.000,00                              |              |
| Parcela não dedutível | R\$ opcional                               |              |
| Observação            | INSERIR INFORMAÇÕES QUE O AGENTE CONSIDERE | NECESSÁRIAS. |
|                       | Até 512 caracteres. Campo opcional.        |              |
|                       | CONTRACTOR VOLIAR                          |              |

#### 4.2.6 Doações

Na aba "Doações" (preenchimento opcional), aparecerão os dados das doações importados da declaração de IRPF. Para validar as informações, clique em "VERIFICAR", conforme exemplo abaixo:

| 1                                  | <b>H</b>                                                         | ۳1                                                 | <b>f</b>                             | \$               |                                        | <b>8</b>                           | -                                  | ×             |
|------------------------------------|------------------------------------------------------------------|----------------------------------------------------|--------------------------------------|------------------|----------------------------------------|------------------------------------|------------------------------------|---------------|
| Doaçõ                              | es (OPCIONA                                                      | L)                                                 |                                      |                  |                                        |                                    |                                    |               |
| O preenci<br>pelo servi<br>O campo | himento desta pasta<br>idor ou por seus dej<br>"observação" pode | a é OPCIONAL e<br>pendentes.<br>ser utilizado livr | permite ao servi<br>emente para a ir | dor informar, ca | so seja do seu int<br>nacões que o ser | eresse, as doaç<br>vidor considere | ões recebidas du<br>e necessárias. | urante o ano, |
| # E                                | Beneficiário                                                     |                                                    |                                      | Valor p          | ago                                    | Status                             | Ação                               |               |
| 1 I                                | NSTITUICAO ABCD                                                  |                                                    |                                      | R\$ 2.00         | 0,00 -                                 |                                    | C ALTER                            | ar 💼          |
|                                    |                                                                  |                                                    |                                      | R\$ 2.00         | 00,00                                  |                                    |                                    |               |
|                                    |                                                                  |                                                    |                                      |                  |                                        |                                    | +ADICION                           | IAR DOAÇÃO    |
|                                    |                                                                  |                                                    |                                      |                  |                                        |                                    |                                    | avançar >     |

![](_page_35_Picture_6.jpeg)

Em seguida, verifique se os dados estão corretos e clique em "CONFIRMAR", conforme exemplo abaixo:

| 1 7                                      | ¥1 🔶                      | \$ =                      | **        | - 🖂 |
|------------------------------------------|---------------------------|---------------------------|-----------|-----|
| Cadastro de doações                      |                           |                           |           |     |
| Tipo de doação                           | 41 - Incentivo à cultura  |                           |           | ~   |
| Nome do beneficiário                     | INSTITUIÇÃO ABCD          |                           |           |     |
| Valor da doação                          | R\$ 2.000,00              |                           |           |     |
| Parcela não dedutível ou<br>reembolsável | R\$                       | opcional                  |           |     |
| Observação                               | INSERIR INFORMAÇÕES       | QUE O AGENTE CONSIDERE NE | CESSÁRIA. | .:  |
|                                          | Até 512 caracteres. Campo | o opcional.               |           |     |
|                                          | CONFIRMAR                 | PAR                       |           |     |

#### 4.2.7 Dívidas

Na aba "Dívida" (preenchimento opcional), aparecerão os dados das dívidas importados da declaração de IRPF. Para validar as informações, clique em "VERIFICAR", conforme exemplo abaixo:

| )ívid:  |                                                  |                                    | п                | \$                     | -                     | **                | -                 | $\sim$      |
|---------|--------------------------------------------------|------------------------------------|------------------|------------------------|-----------------------|-------------------|-------------------|-------------|
| //viua  | as (OPCIONAL)                                    |                                    |                  |                        |                       |                   |                   |             |
| ) preen | chimento desta pasta e                           | é OPCIONAL e                       | permite ao servi | dor informar, caso     | seja do seu int       | eresse, as dívida | as existentes dur | ante o ano, |
| m nom   | ie do servidor ou de se<br>o "observação" pode s | us dependente<br>er utilizado livr | emente para a in | clusão de inform       | ações que o ser       | vidor considere   | necessárias.      |             |
| # (     | Código                                           |                                    |                  | Situação<br>31/12/2018 | Situação<br>31/12/201 | Statu             | us Ação           |             |
| 1 )     | 11 - Estabelecimento b                           | ancário comer                      | cial.            | R\$ 30.000,00          | R\$ 20.000            | .00 VERI          |                   | ERAR 💼      |
|         |                                                  |                                    |                  | R\$ 30.000,00          | R\$ 20.000            | ,00               |                   |             |

![](_page_36_Picture_6.jpeg)

Em seguida, verifique se os dados estão corretos e clique no botão "CONFIRMAR", conforme exemplo abaixo:

| 1 🛒                    | ٣٩      | <b>A</b>         | \$                |              | **       | - | ×  |
|------------------------|---------|------------------|-------------------|--------------|----------|---|----|
| Cadastro de dívidas    |         |                  |                   |              |          |   |    |
| Tipo de dívida         | 11-     | Estabelecimento  | bancário comerc   | ial.         |          |   | ~  |
| Situação em 31/12/2018 | R\$     | 25.000,00        |                   |              |          |   |    |
| Situação em 31/12/2019 | R\$     | 25.000,00        |                   |              |          |   |    |
| Observação             | INSE    | RIR INFORMAÇÕE   | S QUE O AGENTE    | CONSIDERE NE | CESSÁRIA |   |    |
|                        |         |                  |                   |              |          |   |    |
|                        |         |                  |                   |              |          |   | .: |
|                        | Até 512 | caracteres. Camp | o opcional.       |              |          |   |    |
|                        | < ∞     | NFIRMAR CLI      | MPAR <b>VOL</b> T | AR           |          |   |    |

#### 4.2.8 Confirmação

Ao término do preenchimento da Declaração, será apresentada a tela de pendências, onde o Agente poderá verificar se há algum tipo de inconsistência no preenchimento da Declaração.

| 1                                                                              | <b>H</b>                                                          | ۳٩                                                    | A                                                     | \$                                                         |                                                           | **                                                      | -                                                         | X                                        |
|--------------------------------------------------------------------------------|-------------------------------------------------------------------|-------------------------------------------------------|-------------------------------------------------------|------------------------------------------------------------|-----------------------------------------------------------|---------------------------------------------------------|-----------------------------------------------------------|------------------------------------------|
| Confirm                                                                        | ação                                                              |                                                       |                                                       |                                                            |                                                           |                                                         |                                                           |                                          |
| Confira abaix<br>realize as de<br>do Agente".<br>Atenção: Até<br>for necessári | xo a situação da :<br>vidas compleme<br>é o prazo final de<br>io. | sua declaração.<br>ntações. Após a<br>entrega da Decl | Caso alguma pa:<br>confirmação da<br>aração de Bens ( | sta de dados se a<br>declaração e seu<br>e Valores, é perm | presente como '<br>envio, é possíve<br>itida a retificaçã | "pendente", reto<br>el imprimir uma<br>io de declaraçõe | orne ao seu preen<br>cópia da mesma<br>s já enviadas, qua | chimento e<br>na "Central<br>antas vezes |
| Status da                                                                      | declaração                                                        |                                                       |                                                       |                                                            |                                                           |                                                         |                                                           |                                          |
| <b>L</b> Dados                                                                 | pessoais                                                          |                                                       |                                                       |                                                            |                                                           |                                                         |                                                           | OMPLETO                                  |
| 🖵 Depen                                                                        | dentes                                                            |                                                       | 1                                                     |                                                            |                                                           |                                                         |                                                           | ОК                                       |
| <b>¥1</b> Alimen                                                               | tandos                                                            |                                                       |                                                       |                                                            |                                                           |                                                         |                                                           | ОК                                       |
| <b>↑</b> Bens                                                                  |                                                                   |                                                       |                                                       |                                                            |                                                           |                                                         |                                                           | OMPLETO                                  |
| \$ Rendin                                                                      | nentos                                                            | /                                                     | 1                                                     |                                                            |                                                           |                                                         |                                                           | ОК                                       |
| = Pagam                                                                        | entos                                                             |                                                       |                                                       |                                                            |                                                           |                                                         |                                                           | ОК                                       |

![](_page_37_Picture_6.jpeg)

No caso de status "Incompleto" (guias em vermelho), conforme apresentado acima, o agente deverá clicar no campo indicado e será redirecionado para item que está incompleto/incorretos, possibilitando as alterações/correções necessárias.

Caso esteja tudo correto, finalize a declaração marcando a caixa "Confirmação" e, em seguida clique no botão "Enviar Declaração" (campo azul).

| Dados nessoais                                                                                                    |                                                                                     |
|----------------------------------------------------------------------------------------------------|-------------------------------------------------------------------------------------|
|                                                                                                    | OK                                                                                  |
| 🛒 Dependentes                                                                                                    | <u>OK</u>                                                                           |
| <b>¥</b> Alimentandos                                                                                                    | OK                                                                                  |
| <b>☆</b> Bens                                                                                                    | OK                                                                                  |
| \$ Rendimentos                                                                                                    | OK                                                                                  |
| Pagamentos                                                                                                    | OK                                                                                  |
| 🖀 Doações                                                                                                    | ОК                                                                                  |
| — Dívidas                                                                                                    | ОК                                                                                  |
| Confirmação e envio                                                                                                    |                                                                                     |
| Confirmação DECLARO, sob as penas da lei, em especial as previstas na Lei F<br>1992 (Lei de Improbidade Administrativa), que as informações | <sup>F</sup> ederal n.º 8.429, de 02 de junho de<br>aqui prestadas são verdadeiras. |
| Henviar declaração                                                                                                    |                                                                                     |

Em seguida será exibido o seguinte aviso:

| Sucesso!<br>Declaração enviada com sucesso! |    |
|---------------------------------------------|----|
| 2630                                        | ОК |

![](_page_38_Picture_6.jpeg)

Ao acessar a Declaração novamente será exibida a situação da declaração do agente público:

| Qual a minha situ     | Jação? (2021 - 2020)                                                                                          |                                                                                        |
|-----------------------|----------------------------------------------------------------------------------------------------|----------------------------------------------------------------------------------------|
|                       | Parabéns, você <b>já efetuou sua declaraç</b> ã                                                               | o e esté em situação regular.                                                          |
|                       | Código da declaração                                                                                          | 070F2EB0-C9D3-4075-BE30-4C699A7D9894                                                   |
|                       | Data da última alteração                                                                                      | 17/02/2021 17h23min                                                                    |
| Acessando o proc      | cesso 2021 - 2020                                                                                             |                                                                                        |
| 6                     | <u>Atenção</u> , você pode retornar à <b>página ini</b><br>alterar o processo escolhido, <b>clique no b</b> e | cial da Central do Agente para acessar processos diferentes. Se deseja<br>stão abaixo. |
|                       |                                                                                                    | SELECIONAR OUTRO PROCESSO                                                              |
| 🗁 Visualizar min      | ha declaração (2021 - 2020)                                                                                   |                                                                                        |
| Escolha esta opção    | se você deseja <mark>visualizar sua declaração</mark> atua                                                    | iL.                                                                                    |
|                       |                                                                                                    | <b>T</b> VISUALIZAR                                                                    |
| 🖍 Alterar minha       | declaração (2021 - 2020)                                                                                      |                                                                                        |
| Escolha esta opção    | se você deseja retificar sua declaração para o                                                                | processo atual.                                                                        |
| Após retificar a decl | aração, é NECESSÁRIO ENVIÁ-LA NOVAMENT                                                                        | E NA ABA CONFIRMAÇÃO, clicando no botão Enviar Declaração.                             |
|                       |                                                                                                    | ✓ RETIFICAR                                                                            |
| 🖶 Imprimir minh       | a declaração (2021 - 2020)                                                                                    | Alterar meus dados de acesso                                                           |
| Escolha esta opção    | se você deseja imprimir sua declaração.                                                                       | Escolha esta opção para alterar seu e-mail ou sua senha.                               |
|                       |                                                                                                    | Q ALTERAR                                                                              |

Nessa etapa também é possível realizar as seguintes ações:

- Acessando processo 20XX-20XX: Permite ao agente retornar à página inicial da Central do Agente para acessar processos diferentes sem precisar sair do sistema.
- Visualizar minha Declaração: Permite ao agente visualizar a Declaração, mas não permite realizar alterações;
- Alterar minha Declaração: Permite ao agente realizar retificações na Declaração de bens e valores;
- Imprimir minha Declaração: Permite ao agente imprimir sua declaração;
- Alterar meus dados de acesso: Permite ao agente alterar o email de recuperação de senha ou a senha de acesso ao SISPATRI.

#### 4.3 Copiar do ano anterior

![](_page_40_Picture_2.jpeg)

Esta opção estará disponível caso o agente tenha realizado a declaração de bens e valores no SISPATRI no ano anterior.

Para iniciar o preenchimento da declaração, o clique no botão COPIAR, para utilizar a declaração de bens preenchida no SISPATRI no ano anterior. Em seguida, será exibido o seguinte aviso informando que a cópia da declaração do ano anterior foi realizada com sucesso. Clique em "OK" para prosseguir:

| Governo do Estado de Minas G | erais - Sistema de Registro de Bens dos Agentes Públicos                            |                |
|------------------------------|-------------------------------------------------------------------------------------|----------------|
|                              |                                                                                     |                |
| Sucesso!                     |                                                                                     |                |
| Declaração do ano            | anterior copiada com sucesso. Você deve confirmar TODOS os dados copiados, um a um. |                |
|                              |                                                                                     | ОК             |
| Central <del>do agente</del> |                                                                                     |                |
| Seja bem-vindo à Central do  | a agente. Aqui você poderá acompanhar a sua situação no processo<br>Na              | Lidentificação |

Os procedimentos de preenchimento desta opção, são similares aos exemplificados no item "4.2 Importar dados do IRPF 'deste Tutorial.

![](_page_40_Picture_7.jpeg)

#### 4.4 Realizar/retificar declarações de anos anteriores

A partir do ano de 2021 o SISPATRI passou a disponibilizar a nova funcionalidade que possibilita aos agentes públicos realizarem ou retificaram as declarações de bens e valores referentes aos processos anteriores:

| elecio                                                              | ne um p                                                                               | rocesso                                                                                  |                                                                                                    |                                             |                                             |               |
|---------------------------------------------------------------------|---------------------------------------------------------------------------------------|------------------------------------------------------------------------------------------|----------------------------------------------------------------------------------------------------|---------------------------------------------|---------------------------------------------|---------------|
| ja bem-v<br>m como                                                  | indo à Cent<br>as declaraç                                                            | ral do agente<br>ões dos proc                                                            | e. Aqui você poderá ac<br>essos anteriores.                                                                                                    | essar a sua c                               | leclaração do                               | processo atua |
| Declaraçã                                                           | ão Atual                                                                              |                                                                                          |                                                                                                    |                                             |                                             |               |
| Processo                                                            | Referência                                                                            | Data                                                                                     | Situação Declaração                                                                                                    | Dispensa                                    | Extensão                                    |               |
| 2021                                                                | 2020                                                                                  | 28/10/2020                                                                               | Regular no SISPATRI                                                                                                    | NÃO                                         | NÃO                                         |               |
| Declaraçã                                                           | ões de Anos Ant                                                                       | eriores                                                                                  |                                                                                                    |                                             |                                             |               |
| Declaraçã<br>Processo                                               | ões de Anos Ant<br>Referência                                                         | eriores<br>Data                                                                          | Situação Declaração                                                                                                    | Dispensa                                    | Extensão                                    |               |
| Declaraçã<br>Processo<br>2020                                       | <mark>ões de Anos Ant</mark><br>Referência<br>2019                                    | eriores<br>Data<br>27/11/2020                                                            | Situação Declaração<br>Inconclusa no SISPATRI                                                                                                  | <b>Dispensa</b><br>NÃO                      | <b>Extensão</b><br>NÃO                      |               |
| Declaraçã<br>Processo<br>2020<br>2019                               | <mark>ões de Anos Ant</mark><br>Referência<br>2019<br>2018                            | Data<br>27/11/2020<br>27/11/2020                                                         | Situação Declaração<br>Inconclusa no SISPATRI<br>Dispensado de declarar                                                                        | <b>Dispensa</b><br>NÃO<br>SIM               | Extensão<br>NÃO<br>NÃO                      |               |
| Declaraçã<br>Processo<br>2020<br>2019<br>2018                       | ões de Anos Ant<br>Referência<br>2019<br>2018<br>2017                                 | eriores<br>Data<br>27/11/2020<br>27/11/2020<br>27/11/2020                                | Situação Declaração<br>Inconclusa no SISPATRI<br>Dispensado de declarar<br>Regular no SISPATRI                                                 | Dispensa<br>NÃO<br>SIM<br>NÃO               | Extensão<br>NÃO<br>NÃO<br>NÃO               | MPRIMIR       |
| <b>Declaraçã</b><br><b>Processo</b><br>2020<br>2019<br>2018<br>2017 | Referência           2019           2018           2017           2016                | Data           27/11/2020           27/11/2020           27/11/2020           05/11/2020 | Situação Declaração<br>Inconclusa no SISPATRI<br>Dispensado de declarar<br>Regular no SISPATRI<br>Irregular no SISPATRI                        | Dispensa<br>NÃO<br>SIM<br>NÃO<br>NÃO        | Extensão<br>NÃO<br>NÃO<br>NÃO<br>SIM        | MPRIMIR       |
| Declaraçã<br>Processo<br>2020<br>2019<br>2018<br>2017<br>2016       | Referência           2019           2018           2017           2016           2015 | eriores<br>Data<br>27/11/2020<br>27/11/2020<br>27/11/2020<br>05/11/2020<br>17/03/2016    | Situação Declaração<br>Inconclusa no SISPATRI<br>Dispensado de declarar<br>Regular no SISPATRI<br>Irregular no SISPATRI<br>Regular no SISPATRI | Dispensa<br>NÃO<br>SIM<br>NÃO<br>NÃO<br>NÃO | Extensão<br>NÃO<br>NÃO<br>NÃO<br>SIM<br>NÃO | MPRIMIR       |

Estão disponíveis as seguintes informações: **ano do** processo/referência, data da criação do protocolo, situação da declaração no SISPATRI (regular, irregular e inconclusa) e se consta anotações de dispensa de entrega e extensão de prazo. Também é possível imprimir as declarações regulares sem precisar de acessar a declaração:

No campo "Situação da Declaração", o *status* das declarações estão sinalizados da seguinte forma:

![](_page_41_Picture_6.jpeg)

Regular no SISPATRI - **cor verde claro** Irregular no SISPATRI - **cor vermelha** Inconclusa no SISPATRI - **cor laranja** Dispensado de Declarar - **cor verde escura** 

- Caso o protocolo do agente público esteja sinalizado como "Dispensado de Declarar", o acesso à declaração não será permitido.<sup>3</sup>
- Caso conste anotação de extensão, e a declaração não tenha sido realizada, a situação aparecerá como "Irregular no SISPATRI" e o agente conseguirá acessar a declaração.

![](_page_42_Picture_4.jpeg)

Serão disponibilizados apenas os processos dos quais o agente público se encontrava cadastrado no SISPATRI. Por exemplo, caso o cadastro do agente público tenha sido realizado no SISPATRI em 2020, ficarão disponíveis apenas os processos criados a partir do ano do cadastro.

| 210010             | ne um p                       | rocesso                       |                                            |                |               |                   |                |              |
|--------------------|-------------------------------|-------------------------------|--------------------------------------------|----------------|---------------|-------------------|----------------|--------------|
| ja bem-\<br>m como | vindo à Centi<br>as declaraçã | ral do agente<br>ŏes dos proc | a Aqui você poderá ac<br>essos anteriores. | cessar a sua ( | declaração do | o processo atual, | Lidentificação |              |
| Declaraç           | ão Atual                      |                               |                                            |                |               |                   |                | <b>C</b> +SA |
| Processo           | Referência                    | Data                          | Situação Declaração                        | Dispensa       | Extensão      |                   |                |              |
| 2021               | 2020                          | 27/04/2020                    | Regular no SISPATRI                        | NÃO            | SIM           |                   |                |              |
|                    |                               |                               |                                            |                |               |                   |                |              |
| Declaraç           | ões de Anos Ant               | eriores<br>Data               | Situação Declaração                        | Dispensa       | Extensão      |                   |                |              |

![](_page_42_Picture_9.jpeg)

<sup>&</sup>lt;sup>3</sup> Caso o agente público queria saber o motivo da anotação de dispensa de entrega da DBV deverá entrar em contato com a Unidade de Recursos Humanos do seu órgão/entidade.

## 4.4.1 Acesso aos processos disponíveis na central do agente

Para acessar as declarações dos anos anteriores, o agente público deverá clicar em um dos processos disponíveis no quadro "Declaração de Anos Anteriores":

| Processo | Referência | Data       | Situação Declaração        | Dispensa           | Extensão    |  |
|----------|------------|------------|----------------------------|--------------------|-------------|--|
| 2020     | 2019       | 27/11/2020 | Inconclusa no SISPATRI     | NÃO                | NÃO         |  |
| 2019     | 2018       | 27/11/2020 | Dispensado de declarar     | SIM                | NÃO         |  |
| 2018     | 2017       | 27/11/2020 | Regular no SISPATRI        | NÃO                | NÃO         |  |
| 2017     | 2016       | 05/11/2020 | Irregular no SISPATRI      | NÃO                | SIM         |  |
| 2016     | 2015       | 17/03/2016 | Regular no SISPATRI Clique | e para acessar a c | leclaração. |  |

Em seguida, o sistema apresentará a tela do processo de acordo com a situação da declaração acessada:

![](_page_43_Picture_5.jpeg)

![](_page_43_Picture_6.jpeg)

![](_page_44_Picture_1.jpeg)

Em todos os períodos disponíveis, o sistema permitirá ao agente público realizar as mesmas ações disponíveis no processo atual.

Caso o agente público queira retornar a tela principal da Central do Agente e acessar as demais declarações disponíveis, sem que seja necessário sair do sistema, deverá clicar no botão "Selecionar outro processo", disponível no item "Acessando o processo 20XX-20XX". Conforme exposto a seguir:

![](_page_44_Picture_4.jpeg)

Em seguida, o sistema apresentará a tela inicial da central do agente:

| m como                                               | as declaraci                                            | ñes dos proc                                                            | essos anteriores                                                                                                    | 00001 0 000 0                        | icelalague de                        | processe acaaq |                       |        |
|------------------------------------------------------|---------------------------------------------------------|-------------------------------------------------------------------------|----------------------------------------------------------------------------------------------------|--------------------------------------|--------------------------------------|----------------|-----------------------|--------|
| in como                                              | as deciaraç                                             | 063 003 proc                                                            | essos antenores.                                                                                                    |                                      |                                      |                | Olá, AGENTE SISPATRI. |        |
| Declaraç                                             | ão Atual                                                |                                                                         |                                                                                                    |                                      |                                      |                |                       | C•SAII |
| Processo                                             | Referência                                              | Data                                                                    | Situação Declaração                                                                                                    | Dispensa                             | Extensão                             |                |                       |        |
| 2021                                                 | 2020                                                    | 28/10/2020                                                              | Regular no SISPATRI                                                                                                    | NÃO                                  | NÃO                                  |                |                       |        |
|                                                      |                                                         |                                                                         | -                                                                                                    |                                      |                                      | man manner     |                       |        |
| ∎<br>Declaraç                                        | ões de Anos Ant                                         | eriores                                                                 | -                                                                                                    |                                      |                                      |                |                       |        |
| Declaraç<br>Processo                                 | ões de Anos Ant<br>Referência                           | eriores<br>Data                                                         | -<br>Situação Declaração                                                                                                | Dispensa                             | Extensão                             |                |                       |        |
| ∎Declaraç<br>Processo<br>2020                        | ões de Anos Ant<br>Referência<br>2019                   | eriores<br>Data<br><u>27/11/2020</u>                                    | Situação Declaração<br>Inconclusa no SISPATRI                                                                           | <b>Dispensa</b><br>NÃO               | <b>Extensão</b><br>NÃO               |                |                       |        |
| Declaraç<br>Processo<br>2020<br>2019                 | ões de Anos Ant<br>Referência<br>2019<br>2018           | eriores<br>Data<br><u>27/11/2020</u><br><u>27/11/2020</u>               | Situação Declaração<br>Inconclusa no SISPATRI<br>Dispensado de declarar                                                 | Dispensa<br>NÃO<br>SIM               | <b>Extensão</b><br>NÃO<br>NÃO        |                |                       |        |
| Declaraç<br>Processo<br>2020<br>2019<br>2018         | ões de Anos Ant<br>Referência<br>2019<br>2018<br>2017   | eriores<br>Data<br>27/11/2020<br>27/11/2020<br>27/11/2020               | Situação Declaração<br>Inconclusa no SISPATRI<br>Dispensado de declarar<br>Regular no SISPATRI                          | Dispensa<br>NÃO<br>SIM<br>NÃO        | Extensão<br>NÃO<br>NÃO<br>NÃO        | ■ IMPRIMIR     |                       |        |
| Declaraç<br>Processo<br>2020<br>2019<br>2018<br>2017 | Referência           2019           2018           2017 | eriores<br>Data<br>27/11/2020<br>27/11/2020<br>27/11/2020<br>05/11/2020 | Situação Declaração<br>Inconclusa no SISPATRI<br>Dispensado de declarar<br>Regular no SISPATRI<br>Irregular no SISPATRI | Dispensa<br>NÃO<br>SIM<br>NÃO<br>NÃO | Extensão<br>NÃO<br>NÃO<br>NÃO<br>SIM |                |                       |        |

![](_page_44_Picture_7.jpeg)

![](_page_45_Picture_1.jpeg)

Em caso de dúvidas relativas ao acesso as declarações dos períodos anteriores, o agente público deverá entrar em contato com a Unidade de Recursos Humanos do seu órgão/entidade.

#### 5. PERGUNTAS FREQUENTES

Em caso de dúvidas sobre o preenchimento de sua declaração, acesse as Perguntas Frequentes sobre a Declaração de Bens no site de suporte de suporte ao SISPATRI, através do link abaixo:

https://suportesispatri.mg.gov.br/perguntas-frequentes

![](_page_45_Picture_6.jpeg)